## บทที่ 4

#### การสร้างระบบต้นทุนการผลิต

การสร้างระบบต้นทุนการผลิตและลดความสูญเสียจากการผลิตนั้น จำเป็นอย่างยิ่งที่จะ ต้องมีการเก็บรวบรวมข้อมูลที่ดี มีประสิทธิภาพและวิธีการรวบรวมข้อมูลโดยทั่วไปนั้นก็คือ การ บันทึกและรายงานด้วยเอกสาร และเมื่อได้ข้อมูลแล้วจึงทำการวิเคราะห์หาต้นทุนจากข้อมูลที่ได้ ตามโครงสร้างต้นทุนดังนี้คือ

- 1. ต้นทุนวัตถุดิบทางตรง
- 2. ดันทุนแรงงานทางตรง
- 3. ต้นทุนโสหุ้ยการผลิต

#### การจัดระบบสารสนเทศในโรงงานตัวอย่าง

เนื่องจากในโรงงานที่ศึกษาไม่มีระบบเอกสารสั่งงาน เอกสารรายงานผลงานเพื่อควบคุม การทำงานไม่สามารถทราบปริมาณการใช้วัตถุดิบและค่าใช้จ่ายอื่น ๆ ที่ถูกต้องได้ ในงานวิจัยนี้ได้ ทำการออกแบบระบบเอกสาร โดยการสร้างแบบฟอร์มและการไหลของเอกสารที่เกี่ยวข้องกับการ คิดต้นทุนและลดความสูญเสีย ซึ่งสามารถสรุปได้ดังนี้

1. การไหลของเอกสารใบรายงานต่าง ๆ

1.1 ระบบการใหลของเอกสารที่เกี่ยวข้องกับวัตถุดิบ สามารถแสดงได้ดังภาพที่ 4.1

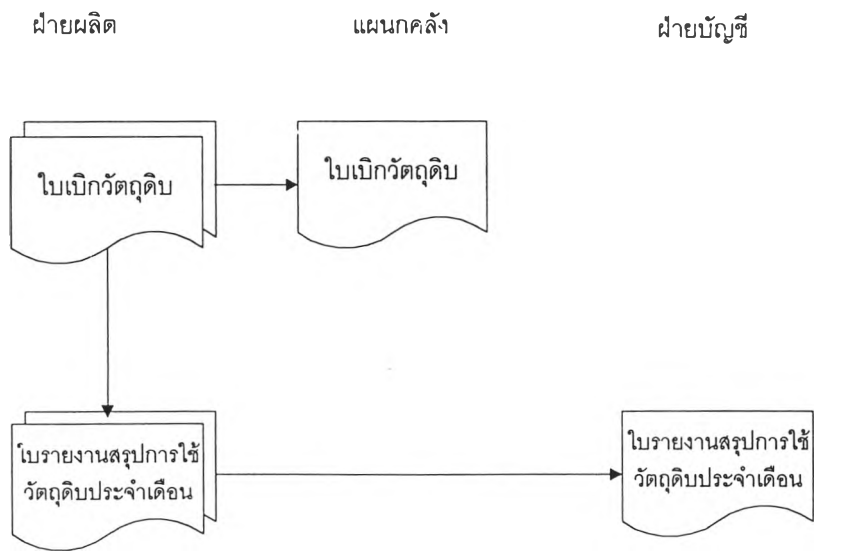

ภาพที่ 4.1 แสดงการไหลของเอกสารที่เกี่ยวข้องกับวัตถุดิบ

ขั้นตอนการดำเนินงาน

- 4ายผลิตจัดทำใบเบิกวัตถุดิบ 2 ฉบับ 1 ฉบับเก็บไว้ที่ฝ่าย ส่วนอีก 1 ฉบับส่งไป ให้แผนกคลังสินค้า
- เมื่อสิ้นงวดการผลิต ฝ่ายผลิตจัดทำใบรายงานสรุปการใช้วัตถุดิบประจำเดือน 2
   ฉบับ 1 ฉบับเก็บไว้เอง อีก 1 ฉบับให้แก่ฝ่ายบัญชีเพื่อทำวัสดุคงคลังประจำเดือน

 1.2 ระบบการไหลของเอกสารที่เกี่ยวข้องกับการรายงานชั่วโมงแรงงานทางตรง สามารถ แสดงได้ดังภาพที่ 4.2

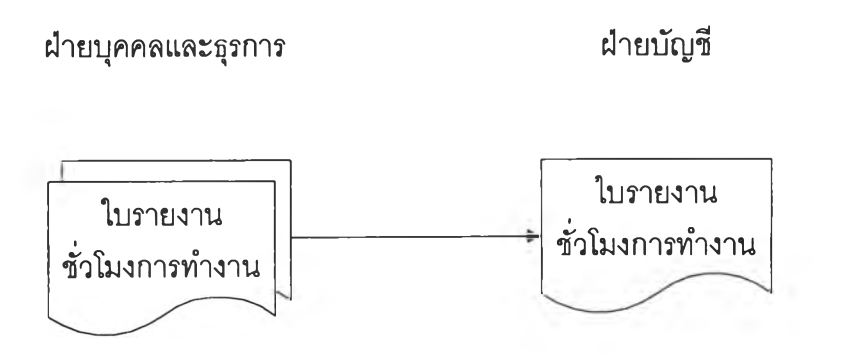

ภาพที่ 4.2 การใหลของเอกสารที่เกี่ยวข้องกับการรายงานชั่วโมงแรงงานทางตรง

ขั้นตอนการดำเนินงาน

 เมื่อฝ่ายบุคคลและธุรการ ตรวจลอบชั่วโมงแรงงานของพนักงานแล้ว จะจัดทำใบ รายงานชั่วโมงการทำงาน 2 ฉบับ 1 ฉบับเก็บไว้ที่ฝ่าย ส่วนอีก 1 ฉบับส่งไปให้ ฝ่ายบัญชี

 1.3 ระบบการไหลของเอกสารที่เกี่ยวกับการใช้วัตถุดิบทางอ้อมหรือวัสดุโรงงาน สามารถ แสดงได้ดังภาพที่ 4.3

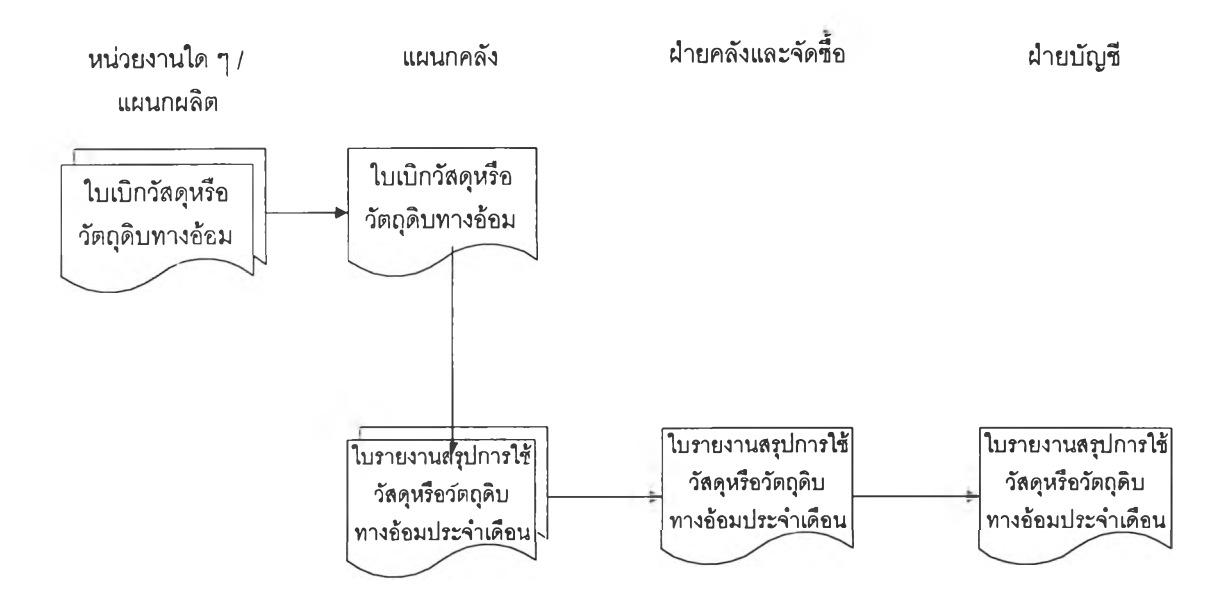

ภาพที่ 4.3 การใหลของเอกสารที่เกี่ยวข้องกับการใช้วัตถุดิบทางอ้อมหรือวัสดุโรงงาน

ขั้นตอนการดำเนินงาน

- เมื่อหน่วยงานใด ๆหรือแผนกผลิต ต้องการใช้วัตถุดิบทางอ้อมหรือวัสดุ จะต้อง จัดทำใบเบิกจำนวน 2 ฉบับ 1 ฉบับเก็บไว้ที่ฝ่าย ส่วนอีก 1 ฉบับส่งไปให้ฝ่าย คลังสินค้า
- เมื่อครบงวดการผลิต ผู้ดูแลคลังจะจัดทำใบรายงานสรุปการใช้วัตถุดิบทางอ้อม หรือวัสดุ จำนวน 2 ฉบับ ( แยกตามผู้จัดซื้อ ) 1 ฉบับส่งไปฝ่ายคลังและจัดซื้อ ของทุกฝ่าย ส่วนอีก 1 ฉบับส่งไปที่ฝ่ายบัญชี

1.4 ระบบการไหลของเอกสารที่เกี่ยวข้องกับการรายงานชั่วโมงแรงงานทางอ้อม สามารถ แสดงได้ดังภาพที่ 4.4

> ฝ่ายบุคคลและธุรการ ฝ่ายบัญชี ใบรายงาน ชั่วโมงการทำงาน

ภาพที่ 4.4 การไหลของเอกสารที่เกี่ยวข้องกับการรายงานชั่วโมงแรงงานทางอ้อม ขั้นตอนการดำเนินงาน 51

 มีขั้นตอนการจัดทำและการไหลของเอกสารเช่นเดียวกับการรายงานชั่วโมงแรง งานทางตรง

 1.5 ระบบการไหลของเอกสารที่เกี่ยวข้องกับการใช้น้ำ, ไฟฟ้า และเชื้อเพลิง สามารถ แสดงได้ดังภาพที่ 4.5

ฝ่ายผลิตและคลัง

ฝ่ายบัญชี

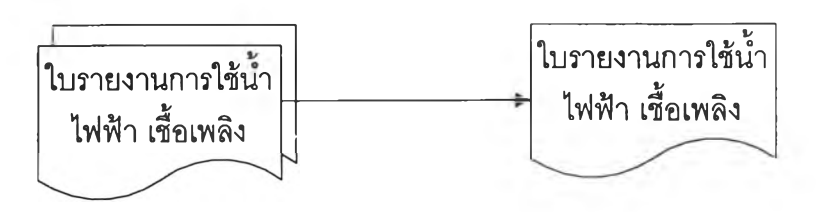

ภาพที่ 4.5 การไหลของเอกสารที่เกี่ยวข้องกับการรายงานการใช้น้ำ, ไฟฟ้า และเชื้อเพลิง

ขั้นดอนการดำเนินงาน

เมื่อสิ้นสุดปลายงวด ฝ่ายผลิตจะทำการบันทึกรายงานการใช้น้ำ, ไฟฟ้า และเชื้อ
 เพลิง จำนวน 2 ฉบับ เก็บไว้ที่ฝ่าย 1 ฉบับ ส่งไปให้แผนกบัญชี 1 ฉบับ

1.6 ระบบการใหลของเอกสารที่เกี่ยวข้องกับการซ่อมบำรุงสามารถแสดงได้ดังภาพที่ 4.6

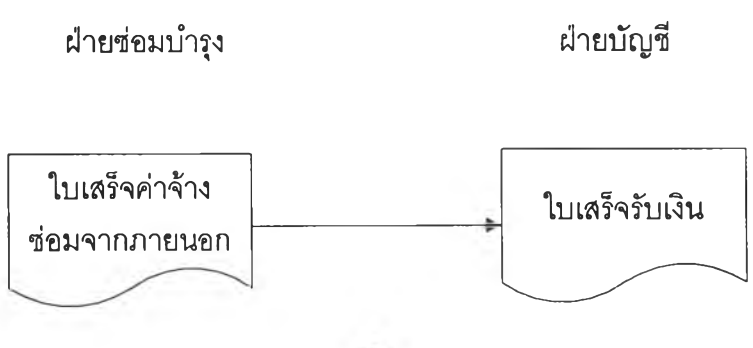

หรือ

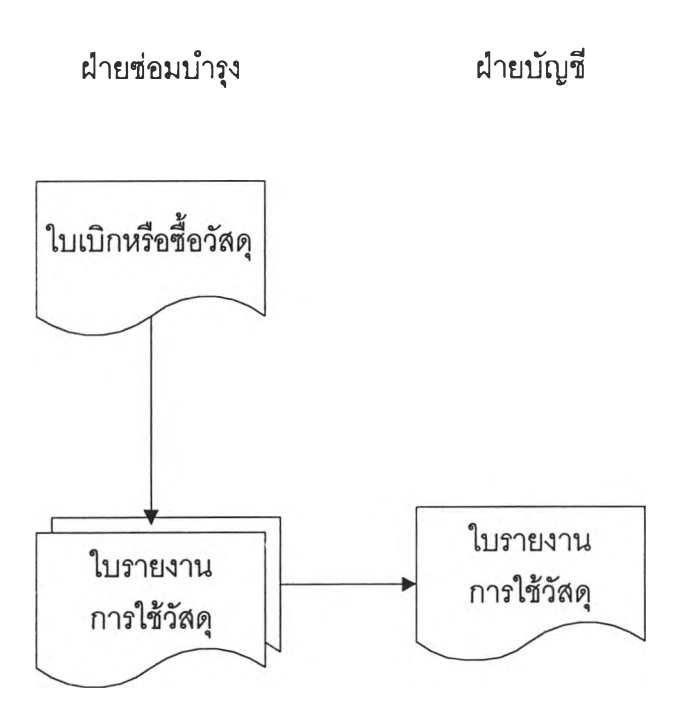

ภาพที่ 4.6 การไหลของเอกสารที่เกี่ยวข้องกับการซ่อมบำรุง

ขั้นตอนการดำเนินงาน

- ในกรณีที่มีการว่าจ้างช่างจากภายนอกบริษัทมาช่อม ให้นำใบเสร็จรับเงินส่งไป ให้แผนกบัญชี หรือ
- กรณีที่ฝ่ายซ่อมบำรุงจัดทำใบเบิกหรือซื้อวัสดุ และเมื่อสิ้นงวดการผลิต ฝ่ายซ่อม บำรุงจะต้องจัดทำสรุปใบเบิก หรือซื้อวัสดุประจำเดือนจำนวน 2 ฉบับ 1 ฉบับเก็บ ไว้ที่ฝ่าย ส่วนอีก 1 ฉบับส่งให้ฝ่ายบัญชี

1.7 ระบบการไหลของเอกสารที่เกี่ยวข้องกับค่าใช้จ่ายเบ็ดเตล็ด สามารถแสดงได้ดังภาพ

ที่ 4.7

หน่วยงานใด ๆ

ฝ่ายบัญชี

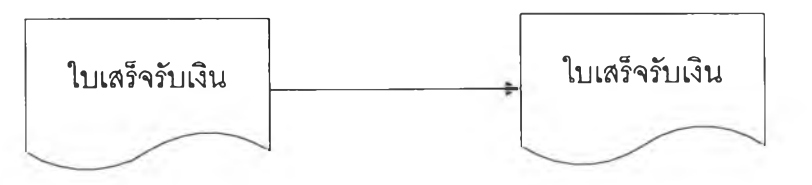

ภาพที่ 4.7 การใหลของเอกสารที่เกี่ยวข้องกับค่าใช้จ่ายเบ็ดเตล็ด

ขั้นตอนการดำเนินงาน

หน่วยงานใด ๆ เมื่อได้ใบเสร็จรับเงินแล้วจัดส่งให้ฝ่ายบัญชี

 1.8 ระบบการไหลของเอกสารใบรายงานชั่วโมงเครื่องจักรของฝ่ายผลิต สามารถแสดงได้ ดังภาพที่ 4.8

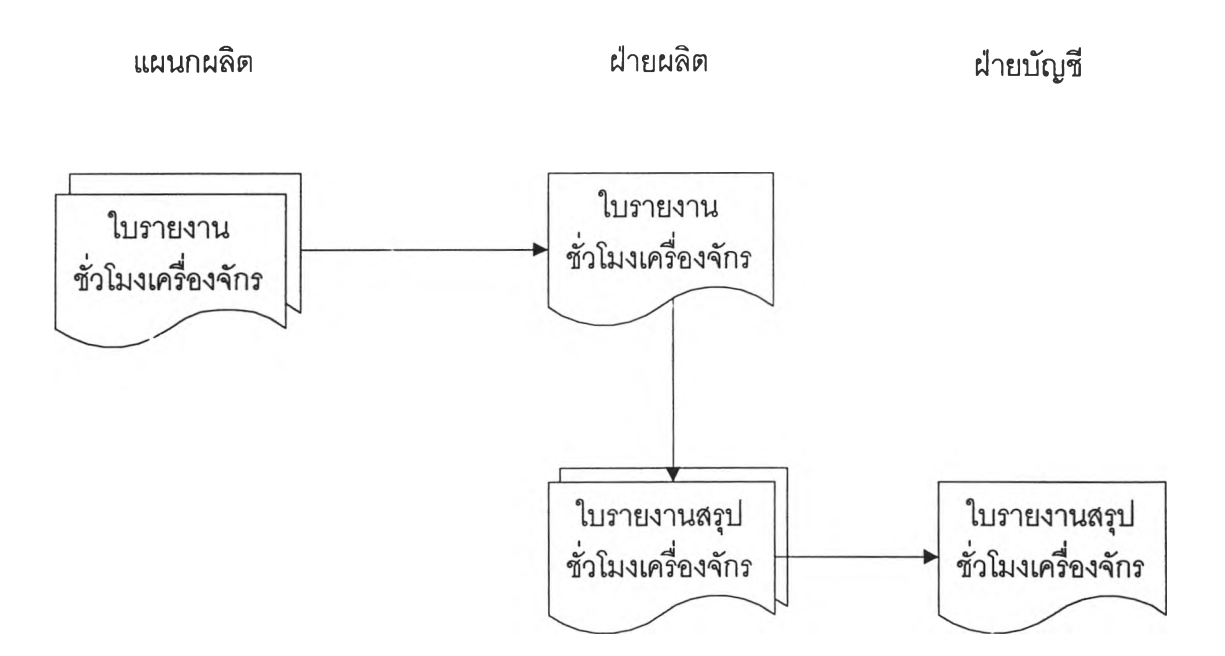

ภาพที่ 4.8 การใหลของเอกสารที่เกี่ยวข้องกับการรายงานชั่วโมงเครื่องจักรของฝ่ายผลิต

ขั้นตอนการดำเนินงาน

- แผนกผลิตจัดทำใบรายงานชั่วโมงเครื่องจักรประจำวันจำนวน 2 ฉบับ 1 ฉบับส่ง ฝ่ายผลิต และอีก 1 ฉบับเก็บไว้เอง
- เมื่อสิ้นงวดการผลิต ฝ่ายผลิตจะจัดทำใบรายงานสรุปชั่วโมงเครื่องจักรจำนวน 2
   ฉบับ 1 ฉบับเก็บไว้ที่ฝ่าย ส่วนอีกฉบับส่งไปฝ่ายบัญชี

 1.9 ระบบการไหลของเอกสารที่เกี่ยวข้องกับการรายงานผลผลิตที่ได้ สามารถแสดงได้ดัง ภาพที่ 4.9

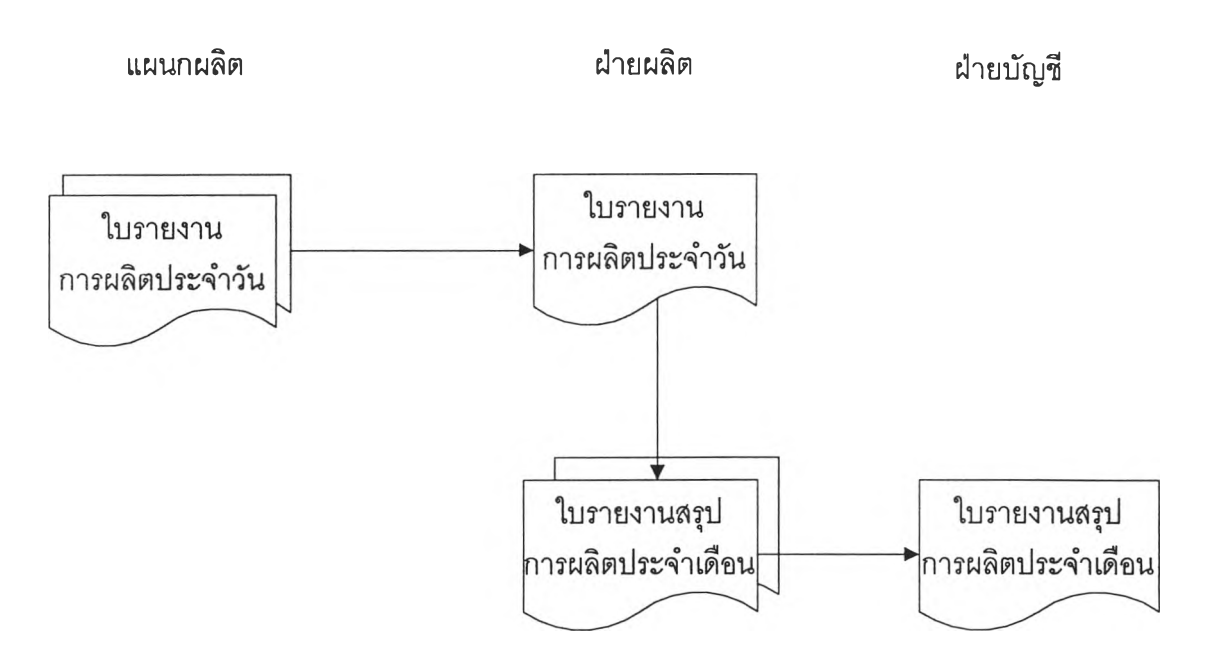

ภาพที่ 4.9 การไหลของเอกสารที่เกี่ยวข้องกับการรายงานผลผลิตที่ได้

ขั้นตอนการดำเนินงาน

- แผนกผลิตจัดทำใบรายงานผลผลิตประจำวันจำนวน 2 ฉบับ 1 ฉบับส่งฝ่ายผลิต และอีก 1 ฉบับเก็บไว้เอง
- เมื่อสิ้นงวดการผลิต ฝ่ายผลิตจะจัดทำใบรายงานสรุปการผลิตประจำเดือน จำนวน 2 ฉบับ 1 ฉบับเก็บไว้ที่ฝ่าย ส่วนอีกฉบับส่งไปฝ่ายบัญชี
- 2. แบบฟอร์มเอกสารในการเก็บรวบรวมข้อมูลเพื่อการสร้างและลดต้นทุนการผลิต
  - แบบฟอร์มเอาสารต่าง ๆเป็นเอกสารที่ใช้ในการเก็บรวบรวมข้อมูล และจะมีการไหลของ
     เอกสารเป็นไปตามหัวข้อที่แล้ว ซึ่งมีแบบฟอร์มเอกสารดังต่อไปนี้ และได้แสดงตัวอย่าง
     เอกสารต่าง ๆ ในภาคผนวก ค.
  - 2.1 แบบฟอร์มเอกสารที่เกี่ยวกับการใช้วัตถุดิบ
    - 2.1.1 ใบเบิกวัตถุดิบ แสดงได้ดังภาพที่ 4.10
    - 2.1.2 ใบรายงานการใช้วัตถุดิบประจำเดือน แสดงได้ดังภาพที่ 4.11

|       |       |         | ใบเบิก                |                    | เลขที่     |         |
|-------|-------|---------|-----------------------|--------------------|------------|---------|
| แผนก  |       |         |                       | วันที่             |            |         |
| ลำดับ |       | รายการ  | ปริมาณ                | ผู้อนุมัติ         | ผู้จ่าย    | ผู้เบิก |
|       |       |         |                       |                    |            |         |
|       |       |         |                       |                    |            |         |
|       |       |         |                       |                    |            |         |
|       |       |         |                       |                    |            |         |
|       |       |         |                       |                    |            |         |
|       |       |         |                       | 1 9                |            |         |
|       |       | ภาพข    | ที่ 4.10 แสดง         | เบเบก              |            |         |
|       |       | ในอายา  | ດາແນວຈໃຫ້ດັອກ         | าดิบปละดำเดีย      | ลา เอตที่  |         |
|       |       | 101     | 1 11911 19 2.T. 91416 | ุที่มีมีมาราง เหตุ | 119 120 UN |         |
|       | ประ   | เจ้างวด |                       | ฝ่าย               |            |         |
|       | ผู้รา | ยงาน    |                       | วันที่             |            |         |
|       | Ē     | รายการ  | -                     | 1                  | โริมาณ     |         |
|       |       |         |                       | ·                  |            |         |
|       |       |         |                       |                    |            |         |
|       |       |         |                       |                    |            |         |
|       |       |         |                       |                    |            |         |
|       |       |         |                       |                    |            |         |
|       |       |         |                       |                    |            |         |
|       |       |         |                       |                    |            |         |
|       |       |         |                       |                    |            |         |
|       |       |         |                       |                    |            |         |
|       |       |         |                       |                    |            |         |

(ผจก.ฝ่าย)

ภาพที่ 4.11 แสดงใบรายงานการใช้วัตถุดิบประจำเดือน

# 2.2 แบบฟอร์มเอกสารที่เกี่ยวกับชั่วโมง-แรงงาน แสดงได้ดังภาพที่ 4.12

| ประจำงวด_ |              | วันที่         |              |
|-----------|--------------|----------------|--------------|
|           | ] ฝ่ายขนมปัง | <u></u> ฝา     | ยลูกกวาด     |
|           | ] รายวัน     | <b>โ</b> รา    | ยเดือน       |
| รหัส      | ชื่อ-สกุล    | ชม. ทำงานปรกติ | ชม. ล่วงเวลา |
|           |              |                |              |
|           |              |                |              |
|           |              |                |              |
|           |              |                |              |
|           |              |                |              |
|           |              |                |              |
|           |              |                |              |
|           |              |                |              |
|           |              |                |              |
|           |              |                |              |
|           |              |                |              |

ใบรายงานชั่วโมงแรงงาน

(ผจก.ฝ่ายบุคคลและธุรการ)

ภาพที่ 4.12 แสดงใบรายงานชั่วโมงแรงงาน

- 2.3 แบบฟอร์มเอกสารที่เกี่ยวกับการใช้วัตถุดิบทางอ้อมหรือวัสดุใด ๆ
  - 2.3.1 ใบเบิกวัตถุดิบทางอ้อมหรือวัสดุใด ๆ แสดงได้ดังภาพที่ 4.10
  - 2.3.2 ใบรายงานสรุปการใช้วัตถุดิบทางอ้อมหรือวัสดุใด ๆ ประจำเดือน แสดงได้ดัง ภาพที่ 4.13

ใบรายงานการใช้วัตถุดิบทางอ้อมหรือวัสดุใด ๆ ประจำเดือน

|           | เลขที่ |
|-----------|--------|
| ประจำงวด  | ฝ่าย   |
| ผู้รายงาน | วันที่ |

| รายการ | จำนวน |
|--------|-------|
|        |       |
|        |       |
|        |       |
|        |       |
|        |       |
|        |       |
|        |       |
|        |       |
|        |       |
|        |       |

(ผจก.ฝ่าย)

ภาพที่ 4.13 แสดงใบรายงานการใช้วัตถุดิบทางอ้อมหรือวัสดุใด ๆ ประจำเดือน

# 2.4 แบบฟอร์มเอกสารที่เกี่ยวข้องกับการรายงานแรงงานทางอ้อม แสดงได้ดังภาพที่4.14

.

ใบรายงานแรงงานทางอ้อม

| ประจำงวด  |             | ิลขที        |
|-----------|-------------|--------------|
| ผู้รายงาน |             | วันที่       |
| ดำแหน่ง   | ชื่อ - สกุล | ชม. ล่วงเวลา |
|           |             |              |
|           |             |              |
|           |             |              |
|           |             |              |
|           |             |              |
|           |             |              |
|           |             |              |
|           |             |              |
|           |             |              |
|           |             |              |

(ผจก.ฝ่ายบุคคลและธุรการ)

ภาพที่ 4.14 แสดงใบรายงานแรงงานทางอ้อม

2.5 แบบฟอร์มเอกสารที่เกี่ยวกับการใช้ น้ำ-ไฟฟ้า และเชื้อเพลิง แสดงได้ดังภาพที่ 4.15

ใบรายงานการใช้ น้ำ-ไฟฟ้า และเซื้อเพลิง เลขที่

| ประจำงวด  | ฝ้าย             |  |
|-----------|------------------|--|
| ผู้รายงาน | วันที่           |  |
| รายการ    | จำนวนหน่วยที่ใช้ |  |
|           |                  |  |
|           |                  |  |
|           |                  |  |
|           |                  |  |
|           |                  |  |
|           |                  |  |
|           |                  |  |
|           |                  |  |
|           |                  |  |
|           |                  |  |

(ผจก.ฝ่าย)

ภาพที่ 4.15 แสดงใบรายงานการใช้ น้ำ-ไฟฟ้า และเชื้อเพลิง

# 2.6 แบบฟอร์มเอกสารที่เกี่ยวข้องกับการช่อมบำรุง

- 2.6.1 ใบเบิกวัสดุช่อมบำรุง แสดงได้ดังภาพที่ 4.10
- 2.6.2 ใบรายงานสรุปการใช้วัสดุช่อมบำรุง แสดงได้ดังภาพที่ 4.16

# ใบรายงานสรุปการใช้วัสดุซ่อมบำรุง

| ประจำงวด  |        | ลขที่  |  |
|-----------|--------|--------|--|
| ผู้รายงาน |        | วันที่ |  |
| ลำดับ     | รายการ | จำนวน  |  |
|           |        |        |  |
|           |        |        |  |
|           |        |        |  |
|           |        |        |  |
|           |        |        |  |
|           |        |        |  |
|           |        |        |  |
|           |        |        |  |
|           |        |        |  |
|           |        |        |  |
|           |        |        |  |

(ผจก.ฝ่ายช่อมบ้ำรุง)

ภาพที่ 4.16 ใบรายงานสรุปการใช้วัสดุซ่อมบำรุง

# 2.7 แบบฟอร์มเอกสารที่เกี่ยวกับการรายงานชั่วโมง-เครื่องจักร

- 2.7.1 ใบรายงานชั่วโมง-เครื่องจักร แสดงได้ดังภาพที่ 4.17
- 2.7.2 ใบรายงานสรุปชั่วโมง-เครื่องจักร แสดงได้ดังภาพที่ 4.18

ใบรายงานชั่วโมง-เครื่องจักร

เลขที่\_\_\_\_\_

| เครื่อง  | แผนก | ฝ่าย     |
|----------|------|----------|
| ผ้รายงาน |      | ประจำงวด |

| วันที่ | ชม.ทำงาน | ชม.เครื่องเสีย | หมายเหตุ |
|--------|----------|----------------|----------|
|        |          |                |          |
|        |          |                |          |
|        |          |                |          |
|        |          |                |          |
|        |          |                |          |
|        |          |                |          |
|        |          |                |          |
|        |          |                |          |
|        |          |                |          |
|        |          |                |          |
| รวม    | <u> </u> |                |          |

(ผจก.ฝ่าย)

ภาพที่ 4.17 ใบรายงานชั่วโมง-เครื่องจักร

# ใบรายงานสรุปชั่วโมง-เครื่องจักร

เลขที่\_\_\_\_\_

| ประจำงวด_ |  |  |
|-----------|--|--|
|-----------|--|--|

ผู้รายงาน\_\_\_\_\_

| ฝ่าย_  |  |
|--------|--|
| วันที่ |  |

| ลำดับ | เครื่องจักร | ชม. ทำงาน | ชม. เครื่องเสีย | หมายเหตุ |
|-------|-------------|-----------|-----------------|----------|
|       |             |           |                 |          |
|       |             |           |                 |          |
|       |             |           |                 |          |
|       |             |           |                 |          |
|       |             |           |                 |          |
|       |             |           |                 |          |
|       |             |           |                 |          |
|       |             |           |                 |          |
|       |             |           |                 |          |
|       |             |           |                 |          |
|       |             |           |                 |          |
| รวม   |             |           |                 |          |

(ผจก.ฝ่าย)

ภาพที่ 4.18 ใบรายงานสรุปชั่วโมง-เครื่องจักร

# 2.8 แบบฟอร์มเอกสารที่เกี่ยวกับการรายงานปริมาณการผลิต

- 2.8.1 ใบรายงานปริมาณการผลิตทั่วไป แสดงได้ดังภาพที่ 4.19
- 2.8.2 ใบรายงานสรุปปริมาณการผลิตทั่วไป แสดงได้ดังภาพที่ 4.20
- 2.8.3 ใบรายงานปริมาณการห่อลูกกวาด แสดงได้ดังภาพที่ 4.21
- 2.8.4 ใบรายงานสรุปปริมาณการห่อลูกกวาด แสดงได้ดังภาพที่ 4.22

## ใบรายงานปริมาณการผลิตทั่วไป

| ประจำงวด  | ฝ่าย   |
|-----------|--------|
| ผู้รายงาน | วันที่ |

| วันที่ | รายการ | ผลิต | สูญเสีย | หมายเหตุ |
|--------|--------|------|---------|----------|
|        |        |      |         |          |
|        |        |      |         |          |
|        |        |      |         |          |
|        |        |      |         |          |
|        |        |      |         |          |
|        |        |      |         |          |
|        |        |      |         |          |
|        |        |      |         |          |
|        |        |      |         |          |
|        |        |      |         |          |
|        |        |      |         |          |
| รวม    |        |      |         |          |

(ผจก.ฝ่าย)

ภาพที่ 4.19 ใบรายงานปริมาณการผลิตทั่วไป

# ใบรายงานสรุปปริมาณการผลิตทั่วไป

|    |   | 0            |       |  |      |
|----|---|--------------|-------|--|------|
| ۹١ | କ | <b>ະ</b> ລາ. | 100   |  |      |
|    |   | 0 T I        | A 961 |  | <br> |

ผู้รายงาน\_\_\_\_\_

ฝ่าย\_\_\_\_\_ วันที่\_\_\_\_\_

| ลำดับ | รายการ | ผลิต | สูญเสีย | หมายเหตุ |
|-------|--------|------|---------|----------|
|       |        |      |         |          |
|       |        |      |         |          |
|       |        |      |         |          |
|       |        |      |         |          |
|       |        |      |         |          |
|       |        |      |         |          |
|       |        |      |         |          |
|       |        |      |         |          |
|       |        |      |         |          |
|       |        |      |         |          |
|       |        |      |         |          |
| รวม   |        |      |         |          |

(ผจก.ฝ่าย)

ภาพที่ 4.20 ใบรายงานสรุปปริมาณการผลิตทั่วไป

# ใบรายงานปริมาณการผลิตแผนกบรรจุลูกกวาด

เครื่อง\_\_\_\_

หน่วย\_\_\_\_

ผู้รายงาน\_\_\_\_\_

| วันที่ | รายการ | ผลิต       | กระดาษ    | กระดาษ      | กระดาษ | น้ำตาล | น้ำตาล  |
|--------|--------|------------|-----------|-------------|--------|--------|---------|
|        |        | (กิโลกรัม) | ห่อ (กก.) | ไส้ใน (กก.) | เสีย   | เปลือย | ห่อเสีย |
|        |        |            |           |             |        |        |         |
|        |        |            |           |             |        |        |         |
|        |        |            |           |             |        |        |         |
|        |        |            |           |             |        |        |         |
|        |        |            |           |             |        |        |         |
|        |        |            |           |             |        |        |         |
|        |        |            |           |             |        |        |         |
|        |        |            |           |             |        |        |         |
|        |        |            |           |             |        |        |         |
|        |        |            |           |             |        |        |         |
|        |        |            |           |             |        |        |         |
|        |        |            |           |             | 2      |        |         |
|        |        |            |           |             |        |        |         |
|        |        |            |           |             |        |        |         |
|        |        |            |           |             |        |        |         |
| รวม    |        |            |           |             |        |        |         |

(หัวหน้าแผนก)

ภาพที่ 4.21 ใบรายงานปริมาณการผลิตแผนกบรรจุลูกกวาด

#### ใบรายงานสรุปปริมาณการผลิตแผนกบรรจุลูกกวาด

ประจำงวด\_\_\_\_

ผู้รายงาน\_\_\_\_\_

| หน่วย  | <br> |
|--------|------|
| วันที่ |      |

| วันที่ | รายการ | ผลิต       | กระดาษ    | กระดาษ      | กระดาษ | น้ำตาล | น้ำตาล  |
|--------|--------|------------|-----------|-------------|--------|--------|---------|
|        |        | (กิโลกรัม) | ห่อ (กก.) | ไส้ใน (กก.) | เสีย   | เปลือย | ห่อเสีย |
|        |        |            |           |             |        |        |         |
|        |        |            |           |             |        |        |         |
|        |        |            |           |             |        |        |         |
|        |        |            |           |             |        |        |         |
|        |        |            |           |             |        |        |         |
|        |        |            |           |             |        |        |         |
|        |        |            |           |             |        |        |         |
|        |        |            |           |             |        |        |         |
|        |        |            |           |             |        |        |         |
|        |        |            |           |             |        |        |         |
|        |        |            |           |             |        |        |         |
|        |        |            |           |             |        |        |         |
|        |        |            |           |             |        |        |         |
|        |        |            |           |             |        |        |         |
|        |        |            |           |             |        |        |         |
| รวม    |        |            |           |             |        |        |         |

(หัวหน้าฝ่าย)

ภาพที่ 4.22 ใบรายงานสรุปปริมาณการผลิตแผนกบรรจุลูกกวาด

การวิเคราะห์หาต้นทุนการผลิต

การจัดทำต้นทุนการผลิตในโรงงานนั้นเพื่อเป็นประโยชน์สำหรับใช้ในการควบคุมระบบการ ดำเนินงานด้านบริหาร และการผลิตในโรงงาน ซึ่งในงานวิจัยนี้จะแบ่งการคิดต้นทุนเป็น

=> การคิดต้นทุนการผลิตขนมปัง

⇒ การคิดต้นทุนการผลิตลูกกวาด

มีรายละเอียดต่าง ๆ ดังต่อไปนี้

- 1. การคิดดั้นทุนการผลิตขนมปัง
  - 1.1 ต้นทุนวัตถุดิบทางตรงและวัสดุหีบห่อ

ฝ่ายผลิตได้รวบรวมข้อมูลจากใบเบิกวัตถุดิบประจำวันมาสรุปเป็นรายงานประจำเดือน เพื่อทราบปริมาณการผลิต ส่วนราคาวัตถุดิบต่อหน่วยจะขอจากฝ่ายบัญชีเพื่อคำนวณหาต้นทุน วัตถุดิบต่อถัง สำหรับการเบิกวัตถุดิบในการผลิตจะทำการเบิกเป็นชุดคือ เมื่อจะผสมผลิตภัณฑ์ ชนิดใดก็เบิกวัตถุดิบสำหรับผสมชนิดนั้น แสดงตารางรวบรวมได้ดังภาพที่ 4.23 และภาคผนวก ข. ตารางที่ ข-9

| รายการ | ราคา/หน่วย | ขนมปัง   | ขนมปังกลิ่น | ขนมปัง     | ขนมปัง   |
|--------|------------|----------|-------------|------------|----------|
|        |            | กลิ่นชีส | ซ็อคโกแลต   | กลิ่นเบคอน | กลิ่นไก่ |
|        |            |          |             |            |          |
|        |            |          |             |            |          |
|        |            |          |             |            |          |
|        |            |          |             |            |          |
|        |            |          |             |            |          |
|        |            |          |             | ,          |          |
|        |            |          |             |            |          |
|        |            |          |             |            |          |
|        |            |          |             |            |          |
| รวม    |            |          |             |            |          |

#### ข้อมูลราคาและการใช้วัตถุดิบทางตรง / วัสดุหีบห่อ

ภาพที่ 4.23 ข้อมูลราคาและการใช้วัดถุดิบทางตรง / วัสดุหีบห่อ

#### 1.2 ต้นทุนแรงงานทางตรง

ต้นทุนนี้เป็นต้นทุนที่เกี่ยวข้องกับการผลิตโดยตรง โดยได้รับข้อมูลชั่วโมงแรงงานของ พนักงานจากฝ่ายบุคคล&ธุรการ และได้รับข้อมูลค่าจ้างแรงงานจากฝ่ายบัญชี ซึ่งสามารถแสดง ตารางรวบรวมข้อมูลได้ดังภาพที่ 4.24

|             | ค่าแรงต่อ  | ชม.   | ค่าจ้าง | ค่าล่วง | ชม. ล่วง | ค่าจ้าง  |     |
|-------------|------------|-------|---------|---------|----------|----------|-----|
| ชื่อ - สกุล | วัน(8 ชม.) | ทำงาน | แรงงาน  | เวลาต่อ | เวลา     | แรงงาน   | รงท |
|             |            |       | ปรกติ   | ชั่วโมง |          | ล่วงเวลา |     |
|             |            |       |         |         |          |          |     |
|             |            |       |         |         |          |          |     |
|             |            |       |         |         |          |          |     |
|             |            |       |         |         |          |          |     |
|             |            |       |         |         |          |          |     |
|             |            |       |         |         |          |          |     |
|             |            |       |         |         |          |          |     |
|             |            | •     | <br>    |         |          |          |     |
|             |            |       |         |         |          |          |     |
|             |            |       |         |         |          |          |     |
| รวม         |            |       |         |         |          |          |     |

## ภาพที่ 4.24 ตารางรวบรวมข้อมูลแรงงานทางตรง

1.3 ด้นทุนโสหุ้ยการผลิต

ด้นทุนโสหุ้ยการผลิตนี้เป็นค่าใช้จ่ายร่วมกันของการผลิตขนมปัง ซึ่งบางส่วนเป็นค่าใช้ จ่ายร่วมกันของลูกกวาด ดังนั้นในการคิดคำนวณต้นทุนให้กับแต่ละผลิตภัณฑ์นั้นจึงจำเป็นอย่าง ยิ่งที่จะต้องมีหลักเกณฑ์ปันส่วนต้นทุนที่เหมาะสม ซึ่งจะกล่าวในภายหลัง

ค่าใช้จ่ายที่เป็นโสหุ้ยการผลิตในโรงงานตัวอย่างประกอบด้วย

- ค่าใช้จ่ายคงที่
- 1. ค่าเสื่อมราคาเครื่องจักร
- 2. ค่าเสื่อมราคาอาคาร
- 5. ค่าสวัสดิการ
- 3. ค่าเบี้ยประกันโรงงาน

6. ต้นทุนแรงงานทางอ้อม

4. ค่าภาษีที่ดิน - โรงเรือน

- ค่าใช้จ่ายแปรผัน
- 1. ค่าซ่อมบ้ำรุง
- 2. ค่าน้ำ ไฟฟ้า

- 4. ค่าแก๊ส
- 5. ค่าวัสดุอื่น ๆ

- 3. ค่าน้ำมันโซล่า
  - 1.4 ปริมาณการผลิตขนมปังกรอบ

ได้ข้อมูลจากใบรายงานสรุปปริมาณการผลิตประจำเดือน ซึ่งทางฝ่ายบรรจุขนมปัง เป็นผู้บันทึก

1.5 วิธีการคิดต้นทุนการผลิตและโครงสร้างด้นทุน ( Cost structure )

ต้นทุนการผลิตประกอบด้วย ต้นทุนวัตถุดิบทางตรง ต้นทุนแรงงานทางตรง ต้นทุน โสหุ้ยการผลิต ของแต่ละผลิตภัณฑ์รวมเป็นค่าใช้จ่ายทั้งหมดที่เกิดขึ้นในการผลิตหารด้วยปริมาณ การผลิต จะได้ต้นทุนการผลิตของแต่ละผลิตภัณฑ์ และสามารถทราบโครงสร้างต้นทุนด้วยการนำ ต้นทุนแต่ละชนิดมาเปรียบเทียบเป็นสัดส่วนกับต้นทุนการผลิตทั้งหมดเป็นเปอร์เซ็นต์

- การคิดต้นทุนการผลิตลูกกวาด
   สามารถแบ่งการคิดต้นทุนออกเป็น 2 แผนกคือ แผนกต้ม และแผนกบรรจุ
  - 2.1 ด้นทุนวัตถุดิบทางตรงและวัสดุหีบห่อ

ฝ่ายผลิตได้รวบรวมข้อมูลจากใบเบิกวัตถุดิบประจำวันมาสรุปเป็นรายงานประจำเดือน เพื่อทราบปริมาณการใช้ และได้ขอราคาวัตถุดิบต่อหน่วยจากฝ่ายบัญชีเพื่อคำนวณหาราคาวัตถุดิบ ต่อกะทะ และต้นทุนวัสดุหีบห่อต่อกล่อง แสดงตารางรวบรวมได้ดังภาพที่ 4.25 และภาคผนวก ข. ตารางที่ ข-10 ถึง ข-14

| รายการ    | ราคาต่อหน่วย | ปริมาณการใช้ |
|-----------|--------------|--------------|
|           |              |              |
|           |              |              |
|           |              |              |
|           |              |              |
|           |              |              |
|           |              |              |
| รวม (บาท) |              |              |

ภาพที่ 4.25 แสดงปริมาณการใช้วัตถุดิบ / วัสดุหีบห่อของลูกกวาด

#### 2.2 ต้นทุนแรงงานทางตรง

เป็นค่าแรงที่เกี่ยวข้องกับการผลิตโดยตรงซึ่งแยกคิดตามแผนก และได้รับข้อมูลชั่วโมง แรงงานของพนักงานทางฝ่ายบุคคล&ธุรการ และได้รับข้อมูลค่าแรงจากฝ่ายบัญชีซึ่งสามารถแสดง ได้ด้วยตารางดังภาพที่ 4.26

| ชื่อ - สกุล | ค่าแรงต่อ<br>วัน(8 ชม.) | ชม.<br>ทำงาน | ค่าจ้าง<br>แรงงาน | ค่าล่วง<br>เวลาต่อ | ซม. ล่วง<br>เวลา | ค่าจ้าง<br>แรงงาน | รวม |
|-------------|-------------------------|--------------|-------------------|--------------------|------------------|-------------------|-----|
|             |                         |              | ปรกติ             | ซั่วโมง            |                  | ล่วงเวลา          |     |
|             |                         |              |                   |                    |                  |                   |     |
|             |                         |              |                   |                    |                  |                   |     |
|             |                         |              |                   |                    |                  |                   |     |
|             |                         |              |                   |                    |                  |                   |     |
|             |                         |              |                   |                    |                  |                   |     |
|             |                         |              |                   |                    |                  |                   |     |
|             |                         |              |                   |                    |                  |                   |     |
|             |                         |              |                   |                    |                  |                   |     |
| รวม         |                         |              |                   |                    |                  |                   |     |

#### ภาพที่ 4.26 แสดงตารางรวบรวมข้อมูลแรงงานทางตรง

2.3 ต้นทุนโสหุ้ยการผลิต

ต้นทุนโสหุ้ยการผลิตเป็นค่าใช้จ่ายร่วมกันของการผลิตลูกกวาด (บางส่วนเป็นค่าใช้ จ่ายร่วมในการผลิตขนมปัง) ในการคิดคำนวณต้นทุนให้กับแต่ละผลิตภัณฑ์นั้นจึงจำเป็นอย่างยิ่งที่ จะต้องมีหลักเกณฑ์การปันส่วนต้นทุนที่เหมาะสม (วิธีการปันส่วนจะกล่าวในหัวข้อถัดไป) ค่าใช้จ่ายที่เป็นโสหุ้ยการผลิตในโรงงานตัวอย่างประกอบด้วย

- ค่าใช้จ่ายคงที่
- 1. ค่าเสื่อมราคาเครื่องจักร
- 2. ค่าเสื่อมราคาอาคาร
- 3. ค่าเบี้ยประกันโรงงาน

- 4. ค่าสวัสดิการ
- 5. ค่าภาษีที่ดิน โรงเรือน
- 6. ต้นทุนแรงงานทางอ้อม

- ค่าใช้จ่ายแปรผัน
- 1. ค่าน้ำ ไฟฟ้า

ค่าซ่อมบารุงอื่น ๆ

3. ค่าน้ำมันเตา

- 4. ค่าวัตถุดิบทางอ้อม
- 5. ค่าล่วงเวลา
- 6. ค่าวัสดุอื่น ๆ
- 2.4 ปริมาณการผลิตลูกกวาด

ได้ข้อมูลจากใบรายงานสรุปปริมาณการผลิตประจำเดือน ซึ่งทางฝ่ายเป็นผู้บันทึก

2.5 วิธีการคิดต้นทุนการผลิตและโครงสร้างด้นทุน ( Cost structure )

ด้นทุนการผลิตคิดแยกตามแผนก

2.5.1 แผนกต้ม

ต้นทุนการผลิตแผนกต้มประกอบด้วย ต้นทุนวัตถุดิบทางตรง ต้นทุนแรงงานทางตรง ด้นทุนโสหุ้ยการผลิต ของแต่ละผลิตภัณฑ์รวมเป็นค่าใช้จ่ายทั้งหมดที่เกิดขึ้นในการต้มหารด้วย ปริมาณการผลิต จะได้ต้นทุนการผลิตของแต่ละผลิตภัณฑ์ต่อกิโลกรัม และสามารถทราบโครง สร้างต้นทุนด้วยการนำต้นทุนแต่ละชนิดมาเปรียบเทียบเป็นสัดส่วนกับต้นทุนการผลิตทั้งหมดเป็น เปอร์เซ็นต์

#### 2.5.2 แผนกบรรจุ

ต้นทุนการผลิตแผนกบรรจุประกอบด้วย ต้นทุนวัสดุห่อ ต้นทุนแรงงานทางตรง ต้น ทุนโสหุ้ยการผลิต ของแต่ละผลิตภัณฑ์รวมเป็นค่าใช้จ่ายทั้งหมดที่เกิดขึ้นหารด้วยปริมาณการผลิต จะได้ต้นทุนการห่อของแต่ละผลิตภัณฑ์ต่อเม็ด ส่วนต้นทุนหีบห่อต่อถุงคำนวณได้จาก ราคาถุงต่อ หน่วยคูณจำนวนถุงต่อกล่อง บวกด้วยราคากล่องต่อใบหารด้วยจำนวนถุงต่อกล่อง

ฉะนั้นต้นทุนการผลิตต่อถุง จึงเท่ากับ ต้นทุนลูกกวาดเปลือยต่อกิโลกรัม คูณน้ำหนัก ลูกกวาดเปลือยต่อถุง บวกต้นทุนการห่อต่อเม็ด คูณจำนวนเม็ดต่อถุง บวกด้วยต้นทุนหีบห่อต่อถุง จากนั้นสามารถทราบโครงสร้างต้นทุนด้วยการนำต้นทุนแต่ละชนิดมาเปรียบเทียบเป็นสัดส่วนกับ ต้นทุนการผลิตทั้งหมดเป็นเปอร์เซ็นต์

3. การปันส่วนค่าโสหุ้ยการผลิตของโรงงาน

เนื่องจากโรงงานทำการผลิตผลิตภัณฑ์หลัก ๆ สองชนิดคือ ขนมปังกรอบ และลูกกวาด ทำให้มีต้นทุนโสหุ้ยบางประเภทร่วมกัน จึงต้องมีการปันส่วนต้นทุนที่เหมาะสมดังตารางที่ 4.1 และได้แสดงรายละเอียดข้อมูลไว้ในภาคผนวก ข. ตารางที่ ข-2 ถึง ข-4

| โสหุ้ยที่ใช้ร่วมกัน      | ขนมปัง     | ลูกกวาด    | การปันส่วน                            |
|--------------------------|------------|------------|---------------------------------------|
| ค่าน้ำ - ไฟฟ้า           | 232,405.08 | 370,080.87 | ชั่วโมงเครื่องจักรและกำลังเครื่องจักร |
|                          |            |            | ภาคผนวก ข. ตารางที่ ข-1               |
| ค่าเสื่อมราคาอาคาร       | 72,253     | 72,253     | *พื้นที่ใช้งาน                        |
| ค่าเบี้ยประกันโรงงาน     | 226,000    | 235,000    | *มูลค่าเครื่องจักรและอาคาร            |
| ค่าภาษีที่ดิน - โรงเรือน | 35,000     | 35,000     | *พื้นที่ใช้งาน                        |
| ค่าแรงงานทางอ้อม         | 30,500     | 30,500     | จำนวนฝ่าย                             |

เป็นข้อมูลทางบัญชี

ตารางที่ 4.1 แสดงการปันส่วนต้นทุนโลหุ้ยฝ่ายขนมปังและลูกกวาด

ฝ่ายลูกกวาดยังได้แบ่งการคิดด้นทุนออกเป็น 2 แผนก คือ แผนกต้ม และแผนกบรรจุ จึง จำเป็นต้องมีการปันส่วนต้นทุนโสหุ้ยที่ใช้ร่วมกันด้วย แสดงได้ดังตารางที่ 4.2 และได้แสดงราย ละเอียดข้อมูลไว้ในภาคผนวก ข. ตารางที่ ข-5 ถึง ข-8

| โสหุ้ยที่ใช้ร่วมกัน      | แผนกต้ม    | แผนกบรรจุ    | การปันส่วน          | หมายเหตุ    |
|--------------------------|------------|--------------|---------------------|-------------|
| ค่าเสื่อมราคาเครื่องจักร | 255,238.40 | 1,020,953.60 | *มูลค่าเครื่องจักร  | ตาราง 4.1   |
| ค่าเสื่อมราคาอาคาร       | 24,566.02  | 47,686.98    | *พื้นที่ใช้งาน      | ตาราง 4.1   |
| ค่าเบี้ยประกันโรงงาน     | 47,000     | 188,000      | *มูลค่าเครื่องจักร  | ตาราง 4.1   |
|                          |            |              | และอาคาร            |             |
| สวัสดิการ                | 12,500     | 37,500       | จำนวนพนักงาน        | ฝ่ายบุคคล   |
| ค่าภาษีที่ดิน - โรงเรือน | 11,900     | 23,100       | *พื้นที่ใช้งาน      | ตาราง 4.1   |
| ค่าแรงงานทางอ้อม         | 80,095.75  | 240,287.25   | จำนวนพนักงาน        | ฝ่ายบุคคล   |
| ค่าน้ำ - ไฟฟ้า           | 176,165.28 | 193,915.60   | ชั่วโมงเครื่องจักร  | ตาราง 4.1   |
|                          |            |              | และกำลังเครื่องจักร |             |
| แป้งเบา                  | 3,910      | 690          | ปริมาณการใช้        | ตาราง ข-6   |
| วัสดุอื่น ๆ              | 15,975     | 2,734.50     | ปริมาณการใช้        | ตาราง ข-7-8 |

เ • เป็นข้อมูลทางบัญซี

์ ดารางที่ 4.2 แสดงการปันส่วนต้นทุนโสหุ้ยแผนกต้มและแผนกบรรจุ

เมื่อปันส่วนต้นทุนระหว่างแผนกแล้ว ต้นทุนโสหุ้ยการผลิตของแต่ละแผนกจะปันส่วนจาก ปริมาณการผลิต ทั้งนี้เนื่องจากกระบวนการผลิตมีการใช้ต้นทุนโสหุ้ยร่วมกัน และจากหลักการที่ กล่าวมาทั้งหมดสามารถแสดงต้นทุนและโครงสร้างต้นทุนได้ดังนี้ • ขนมปัง

#### ด้นทุนขนมปังกรอบ

| รายการ                        | ราคา          | รวม           |
|-------------------------------|---------------|---------------|
| วัตถุดิบและวัสดุหีบห่อ        | 11,598,634.73 | 11,598,634.73 |
| แรงงานทางตรง                  | 831,854.00    | 831,854.00    |
| โสหุ้ยการผลิต                 |               | 2,395,064.42  |
| ค่าน้ำ-ไฟฟ้า                  | 232,405.08    |               |
| ค่าเสื่อมราคาเครื่องจักร      | 701,194.74    |               |
| ค่าเสื่อมราคาอาคาร            | 72,253.00     |               |
| เบี้ยประกันภัย                | 226,000.00    |               |
| สวัสดิการ                     | 50,000.00     |               |
| ค่าซ่อมบำรุง                  | 210,309.00    |               |
| ภาษีที่ดินและโรงเรือน         | 35,000.00     |               |
| น้ำมันโซล่า                   | 114,000.00    |               |
| แก๊ส                          | 167,951.60    |               |
| แรงงานทางอ้อม                 | 498,000.00    |               |
| ค่าล่วงเวลา                   | 30,076.00     |               |
| วัตถุดิบทางอ้อมและวัสดุอื่น ๆ | 57,875.00     |               |
| หณ                            |               | 14,825,553.15 |

ตารางที่ 4.3 แสดงค่าใช้จ่ายขนมปังกรอบ

#### ต้นทุนของขนมปังกรอบแต่ละผลิตภัณฑ์

กำหนดให้ A = ปริมาณการผลิตแต่ละผลิตภัณฑ์ (กก.) , B = ปริมาณการผลิตทั้งหมด (กก.)

- C = ค่าโสหุ้ยรวมของผลิตภัณฑ์ขนมปังกรอบ (บาท)
- D = ค่าแรงงานทางตรงฝ่ายขนมปังกรอบ (บาท)
- DM = ค่าวัตถุดิบทางตรงและวัสดุหีบห่อของแต่ละผลิตภัณฑ์ (บาท)
- DL = ค่าแรงงานทางตรงของแต่ละผลิตภัณฑ์ (บาท)

FOH = ค่าโสหุ้ยของแต่ละผลิตภัณฑ์ (บาท)

| รายการ    | DM                                                    | DL               | FOH                |
|-----------|-------------------------------------------------------|------------------|--------------------|
| ผลิตภัณฑ์ | ด้นทุนวัตถุดิบและ<br>วัสดุหีบห่อของแต่ละ<br>ผลิตภัณฑ์ | $=\frac{A*D}{B}$ | $=\frac{A * C}{B}$ |

| a          | 99       | •    | r   | er          |       | 9   | ~   | 6     |
|------------|----------|------|-----|-------------|-------|-----|-----|-------|
| ตารางท 4.4 | แสดงวรกา | เรคเ | ดตน | ทนขนมปงกรอง | ປແຫລະ | แลด | ึกถ | า๗    |
|            |          |      |     |             |       |     |     | • • • |

โครงสร้างต้นทุน - ขนมปังกลิ่นชีส

| รายการ         | ราคาต่อปืบ | %     | ราคาต่อกล่อง | %     |
|----------------|------------|-------|--------------|-------|
| วัตถุดิบทางตรง | 194.21     | 77.26 | 178.89       | 79.44 |
| แรงงานทางตรง   | 14.74      | 5.86  | 11.93        | 5.30  |
| โสหุ้ยการผลิต  | 42.44      | 16.88 | 34.36        | 15.26 |
| รวม            | 251.39     | 100   | 225.18       | 100   |

ตารางที่ 4.5 แสดงต้นทุนและโครงสร้างต้นทุนขนมปังกรอบกลิ่นชีส

โครงสร้างต้นทุน - ขนมปังกลิ่นช็อคโกแลต

| รายการ         | ราคาต่อปีบ        | %     | ราคาต่อกล่อง | %     |
|----------------|-------------------|-------|--------------|-------|
| วัตถุดิบทางตรง | 205.83            | 76.77 | 185.39       | 78.97 |
| แรงงานทางตรง   | รงงานทางตรง 16.06 |       | 12.73        | 5.42  |
| โสหุ้ยการผลิต  | 46.24             | 17.24 | 36.64        | 15.61 |
| รวท            | 268.13            | 100   | 234.76       | 100   |

ตารางที่ 4.6 แสดงต้นทุนและโครงสร้างต้นทุนขนมปังกรอบกลิ่นซ็อคโกแลต

โครงสร้างต้นทุน - ขนมปังกลิ่นเบคอน

| รายการ         | ราคาต่อปี๊บ | %     | ราคาต่อกล่อง | %     |
|----------------|-------------|-------|--------------|-------|
| วัตถุดิบทางตรง | 199.70      | 78.29 | 192.37       | 80.08 |
| แรงงานทางตรง   | 14.27       | 5.60  | 12.34        | 5.14  |
| โสหุ้ยการผลิต  | 41.10       | 16.11 | 35.52        | 14.79 |
| รวท            | 255.07      | 100   | 240.23       | 100   |

ตารางที่ 4.7 แสดงต้นทุนและโครงสร้างต้นทุนขนมปังกรอบกลิ่นเบคอน

โครงสร้างต้นทุน - ขนมปังกลิ่นไก่

| รายการ         | ราคาต่อกล่อง | %     |
|----------------|--------------|-------|
| วัตถุดิบทางตรง | 209.64       | 79.57 |
| แรงงานทางตรง   | 13.87        | 5.27  |
| โสหุ้ยการผลิต  | 39.96        | 15.16 |
| รวม            | 263.47       | 100   |

ตารางที่ 4.8 แสดงต้นทุนและโครงสร้างต้นทุนขนมปังกรอบกลิ่นไก่

• ลูกกวาด

ต้นทุนลูกกวาด

| รายการ                   | แผนกด้ม      |              | แผนกบรรจุ    |              |  |
|--------------------------|--------------|--------------|--------------|--------------|--|
|                          | ราคา         | รวม          | ราคา         | รวม          |  |
| วัตถุดิบและวัสดุหีบห่อ   | 7,234,918.33 | 7,234,918.33 | 7,065,150.50 | 7,065,150.50 |  |
| แรงงานทางตรง             | 210,650.00   | 210,650.00   | 487,083.00   | 487,083.00   |  |
| โสหุ้ยการผลิต            |              | 1,199,600.45 |              | 1,942,838.43 |  |
| ค่าน้ำ-ไฟฟ้า             | 176,165.28   |              | 193,915.60   |              |  |
| ค่าเสื่อมราคาเครื่องจักร | 255238.40    |              | 1,020,953.60 |              |  |
| ค่าเสื่อมราคาอาคาร       | 24,566.02    |              | 47,686.98    |              |  |
| เบี้ยประกันภัย           | 47,000.00    |              | 188,000.00   |              |  |
| สวัสดิการ                | 12,500.00    |              | 37,500.00    |              |  |
| ค่าซ่อมบ้ำรุง แผนกต้ม    | 120,700.00   |              | -            |              |  |
| ภาษีที่ดินและโรงเรือน    | 11,900.00    |              | 23,100.00    |              |  |
| น้ำมันเดา                | 447,930.00   |              | -            |              |  |
| แป้งเบา                  | 3,910.00     |              | 690.00       |              |  |
| แรงงานทางอ้อม            | 80,595.75    |              | 240,287.25   |              |  |
| วัสดุอื่น ๆ              | 15,495.00    |              | 2,734.50     |              |  |
| ค่าซ่อมบ้ำรุง แผนกบรรจุ  | -            |              | 153,618.00   |              |  |
| วัตถุดิบทางอ้อม          | -            |              | 34,352.50    |              |  |
| ค่าล่วงเวลา              | 3,600.00     |              | -            |              |  |
| รวท                      |              | 8,645,168.78 |              | 9,495,071.93 |  |

ตารางที่ 4.9 แสดงค่าใช้จ่ายลูกกวาด

#### ด้นทุนของลูกกวาดแต่ละผลิตภัณฑ์

| กำหนดให้ | Ab   | = | ปริมาณการผลิตแต่ละผลิตภัณฑ์แผนกต้ม (กก.)                            |
|----------|------|---|---------------------------------------------------------------------|
|          | Ap   | = | ปริมาณการผลิตแต่ละผลิตภัณฑ์แผนกบรรจุ (เม็ด)                         |
|          | Bb   | = | ปริมาณการผลิตทั้งหมดแผนกต้ม (กก.)                                   |
|          | Вр   | = | ปริมาณการผลิตทั้งหมดแผนกบรรจุ (เม็ด)                                |
|          | Cb   | = | ค่าโสหุ้ยรวมของผลิตภัณฑ์ลูกกวาดแผนกต้ม (บาท)                        |
|          | Ср   | = | ค่าโสหุ้ยรวมของผลิตภัณฑ์ลูกกวาดแผนกบรรจุ (บาท)                      |
|          | Db   | = | ค่าแรงงานทางตรงแผนกต้ม (บาท)                                        |
|          | Dp   | = | ค่าแรงงานทางตรงแผนกบรรจุ (บาท)                                      |
|          | DMb  | = | ค่าวัตถุดิบทางตรงของแต่ละผลิตภัณฑ์ (บาท)                            |
|          | DMp  | = | ค่าบรรจุภัณฑ์ของแต่ละผลิตภัณฑ์ (บาท)                                |
|          | DLb  | = | <ul> <li>ค่าแรงงานทางตรงแผนกต้มของแต่ละผลิตภัณฑ์ (บาท)</li> </ul>   |
|          | DLp  | = | <ul> <li>ค่าแรงงานทางตรงแผนกบรรจุของแต่ละผลิตภัณฑ์ (บาท)</li> </ul> |
|          | FOHb | = | ค่าโสหุ้ยของแต่ละผลิตภัณฑ์แผนกต้ม (บาท)                             |
|          | FOHb | = | ค่าโสหุ้ยของแต่ละผลิตภัณฑ์แผนกบรรจุ (บาท)                           |

| รายการ        | DMb                                         | DLb                 | FOHb                | DMp                                           | DLp                 | FOHp                |
|---------------|---------------------------------------------|---------------------|---------------------|-----------------------------------------------|---------------------|---------------------|
| ผลิต<br>ภัณฑ์ | ต้นทุนวัตถุ<br>ดิบของแต่<br>ละผลิต<br>ภัณฑ์ | $=\frac{Ab*Db}{Bb}$ | $=\frac{Ab*Cb}{Bb}$ | ต้นทุนบรรจุ<br>ภัณฑ์ของ<br>แต่ละผลิต<br>ภัณฑ์ | $=\frac{Ap*Dp}{Bp}$ | $=\frac{Ap*Cp}{Bp}$ |

ตารางที่ 4.10 แสดงวิธีการคิดต้นทุนลูกกวาดแต่ละผลิตภัณฑ์

โครงสร้างต้นทุน - ลูกกวาดกลิ่นส้ม บรรจุกล่อง 102

| รายการ         | ราคาต่อถุง | %     | แผนกต้ม | %     | แผนกบรรจุ | %     |
|----------------|------------|-------|---------|-------|-----------|-------|
| วัตถุดิบทางตรง | 7.607      | 79.86 | 3.702   | 83.12 | 3.905     | 77.01 |
| แรงงานทางตรง   | 0.346      | 3.64  | 0.112   | 2.53  | 0.233     | 4.61  |
| โสหุ้ยการผลิต  | 1.571      | 16.50 | 0.639   | 14.35 | 0.932     | 18.38 |
| รวม            | 9.524      | 100   | 4.453   | 100   | 5.070     | 100   |

ตารางที่ 4.11 แสดงต้นทุนและโครงสร้างต้นทุนลูกกวาดกลิ่นส้ม บรรจุกล่อง 102

| รายการ         | ราคาต่อถุง | %     | แผนกด้ม | %     | แผนกบรรจุ | %     |
|----------------|------------|-------|---------|-------|-----------|-------|
| วัตถุดิบทางตรง | 7.769      | 80.21 | 3.863   | 83.72 | 3.906     | 77.01 |
| แรงงานทางตรง   | 0.346      | 3.57  | 0.112   | 2.43  | 0.233     | 4.61  |
| โสหุ้ยการผลิต  | 1.571      | 16.22 | 0.639   | 13.85 | 0.932     | 18.38 |
| รวม            | 9.686      | 100   | 4.614   | 100   | 5.071     | 100   |

โครงสร้างต้นทุน - ลูกกวาดกลิ่นสตรอเบอรี่ บรรจุกล่อง 102

ตารางที่ 4.12 แสดงต้นทุนและโครงสร้างต้นทุนลูกกวาดกลิ่นสตรอเบอรี่ บรรจุกล่อง 102

โครงสร้างต้นทุน - ลูกกวาดกลิ่นส้ม บรรจุกล่อง 101

| รายการ         | ราคาต่อถุง | %     | แผนกด้ม | %     | แผนกบรรจุ | %     |
|----------------|------------|-------|---------|-------|-----------|-------|
| วัตถุดิบทางตรง | 6.974      | 79.96 | 3.702   | 83.13 | 3.271     | 76.67 |
| แรงงานทางตรง   | 0.312      | 3.58  | 0.112   | 2.52  | 0.199     | 4.67  |
| โสหุ้ยการผลิต  | 1.435      | 16.46 | 0.639   | 14.35 | 0.795     | 18.66 |
| รวม            | 8.721      | 100   | 4.453   | 100   | 4.266     | 100   |

ตารางที่ 4.13 แสดงต้นทุนและโครงสร้างต้นทุนลูกกวาดกลิ่นส้ม บรรจุกล่อง 101

#### • ด้วอย่างการใช้งานระบบและโปรแกรมคอมพิวเตอร์

การออกแบบโปรแกรมเพื่อใช้ในการคำนวณต้นทุนการผลิตซึ่งได้รวบรวมข้อมูลจากระบบ เอกสารที่ได้ออกแบบไว้แล้ว โดยจะใช้ โปรแกรม Foxpro 2.6 มาใช้ในการสร้างโปรแกรมสำเร็จรูป จะได้เมนูหลักดังภาพที่ 4.27

| ฐานข้อมูล      | ด้นทุนขนมปัง    | ต้นทุนลูกกวาด   | รายงาน            | ออกระบบ      |
|----------------|-----------------|-----------------|-------------------|--------------|
| วัตถุดิบ&ราคา  | ปริมาณการ       | ปริมาณการ       | สรุปต้นทุนขนมปัง  | NO EXIT      |
|                | ผลิต            | ผลิต            |                   |              |
| วัตถุดิบขนมปัง | โครงสร้างต้นทุน | โครงสร้างต้นทุน | สรุปด้นทุนลูกกวาด | EXIT PROGRAM |
| วัตถุดิบต้ม    |                 | <b> </b>        |                   | QUIT PROGRAM |
| วัตถุดิบห่อลูก |                 |                 |                   |              |
| กวาด           |                 |                 |                   |              |
| วัสดุบรรจุ     |                 |                 |                   |              |
| โสหุ้ยขนมปัง   |                 |                 |                   | 1            |
| โสหุ้ยลูกกวาด  |                 |                 |                   |              |
|                |                 |                 |                   |              |

# ภาพที่ 4.27 แสดงเมนูหลัก

- เมื่อเลือกเมนู "ฐานข้อมูล" จะมีหน้าที่การใช้งานตามฟังก์ชั่นต่าง ๆ ดังต่อไปนี้
- วัตถุดิบ&ราคา เมื่อเลือกเข้ามาหน้าเมนูนี้จะแสดงวัตถุดิบ ,รหัส และราคาทั้งหมด แสดงรายละเอียดได้ดังภาพที่ 4.28

| <br>เพิ่ม/แก | ก้ไข/ลบรายการวัตถุดิบ |  |
|--------------|-----------------------|--|
| รหัสวัตถุดิบ |                       |  |
| รายการ       | 5                     |  |
| ราคา/หน่วย   |                       |  |
| หมายเหตุ     |                       |  |
|              |                       |  |
| <            | ตกลง > <ยกเลิก>       |  |

ภาพที่ 4.28 แสดงช่องรายการรายละเอียดวัตถุดิบ

#### รายละเอียดช่องข้อมูล

| รหัสวัตถุดิบ | - | รหัสวัตถุดิบแยกตามฝ่ายหรือลักษณะการใช้งาน |
|--------------|---|-------------------------------------------|
| รายการ       | - | ชื่อวัตถุดิบต่าง ๆ                        |
| ราคา/หน่วย   | - | เป็นราคาต่อหน่วยของสินค้าที่ผลิต          |
| หมายเหตุ     | - | ข้อสังเกตต่าง ๆ                           |

ขั้นตอนการทำงาน

- 1. เมื่อด้องการเพิ่ม/แก้ไข/ลบ ข้อมูลให้กด Short cut Key ตามที่กำหนด
- เมื่อใส่ข้อมูลแล้วกดปุ่ม <ตกลง> เมื่อต้องการตกลง

กดปุ่ม <ยกเลิก> เมื่อต้องการยกเลิก

- ถ้ารหัสวัตถุดิบหรือรายการซ้ำโปรแกรมจะเตือนและไม่อนุญาตให้ใส่ข้อมูลนั้น
- วัตถุดิบขนมปัง หน้าเมนูนี้จะแสดงปริมาณการใช้วัตถุดิบแต่ละชนิดต่อถังของผลิต ภัณฑ์ขนมปังนั้น ๆ แสดงรายละเอียดได้ดังภาพที่ 4.29

| เที                                   | ม/แก้ไข/ลบรายการวั | ัดถุดิบ/ถัง |  |
|---------------------------------------|--------------------|-------------|--|
| e e e e e e e e e e e e e e e e e e e | วัตถุดิบ           |             |  |
| ชีส                                   |                    | ช็อคโกแลต   |  |
| เบคอน                                 |                    | รสไก่       |  |
| Remark                                | • 2• 4             |             |  |
|                                       |                    |             |  |
|                                       | < ตกลง > <ยกเลื    | จัก>        |  |

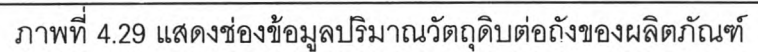

#### รายละเอียดช่องข้อมูล

| วัตถุดิบ          | <ul> <li>เป็นรายการวัตถุดิบที่ให้เลือกจากเมนู "วัตถุดิบ&amp;ราคา"</li> </ul> |
|-------------------|------------------------------------------------------------------------------|
| ขีส               | - ปริมาณที่ต้องใช้ต่อถัง                                                     |
| ช็อคโกแ <b>ลต</b> | - ปริมาณที่ต้องใช้ต่อถัง                                                     |
| เบคอน             | - ปริมาณที่ต้องใช้ต่อถัง                                                     |
| รสไก่             | - ปริมาณที่ต้องใช้ต่อถัง                                                     |
| Remark            | - ข้อสังเกตุต่าง ๆ                                                           |

- 1. เมื่อต้องการเพิ่ม/แก้ไข/ลบ ข้อมูลให้กด Short cut Key ตามที่กำหนด
- 2. ใส่ข้อมูลวัตถุดิบโดยชื่อวัตถุดิบจะมีรายการให้เลือก
- เมื่อใส่ข้อมูลแล้วกดปุ่ม <ตกลง> เมื่อต้องการตกลง กดปุ่ม <ยกเลิก> เมื่อต้องการยกเลิก
- 4. ถ้าใส่ข้อมูลซ้ำโปรแกรมจะไม่อนุญาตให้ใส่โดยมีการเดือน
- วัตถุดิบต้ม(ลูกกวาด) หน้าเมนูนี้จะแสดงปริมาณการใช้วัตถุดิบแต่ละชนิดต่อกะทะของผลิต ภัณฑ์ลูกกวาดนั้น ๆ แสดงรายละเอียดได้ดังภาพที่ 4.30

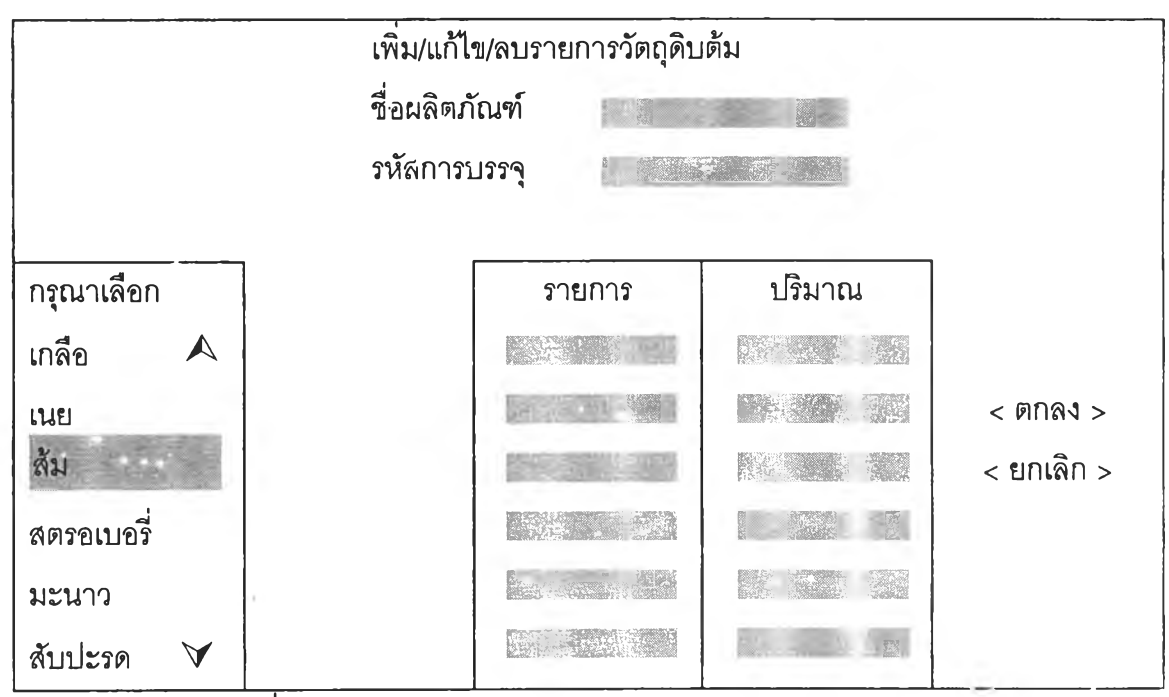

ภาพที่ 4.30 แสดงช่องข้อมูลปริมาณวัตถุดิบต่อกะทะของผลิตภัณฑ์

#### รายละเอียดช่องข้อมูล

| ชื่อผลิตภัณฑ์ | - เป็นรายการชื่อผลิตภัณฑ์                                 |
|---------------|-----------------------------------------------------------|
| รหัสการบรรจุ  | - รหัสการบรรจุของผลิตภัณฑ์                                |
| กรุณาเลือก    | <ul> <li>เลือกส่วนผสมของผลิตภัณฑ์</li> </ul>              |
| รายการ        | <ul> <li>รายการที่เลือกจากช่องข้อมูลกรุณาเลือก</li> </ul> |
| ปริมาณ        | <ul> <li>ปริมาณที่ต้องใช้ต่อกะทะ</li> </ul>               |

- 1. เมื่อต้องการเพิ่ม/แก้ไข/ลบ ข้อมูลให้กด Short cut Key ตามที่กำหนด
- 2. ใส่ข้อมูลรหัสการบรรจุโดยเลือกรายการกระดาษห่อที่ช่องเลือก แล้วใส่ชื่อผลิตภัณฑ์
- ใส่ข้อมูลวัตถุดิบในช่องรายการโดยเลือกรายการวัตถุดิบที่ช่องกรุณาเลือก
- 4. ใส่ข้อมูลปริมาณในแต่ละรายการ
- เมื่อใส่ข้อมูลแล้วกดปุ่ม <ตกลง> เมื่อต้องการตกลง

กดปุ่ม <ยกเลิก> เมื่อต้องการยกเลิก

- 5. ถ้าใส่ข้อมูลซ้ำโปรแกรมจะไม่อนุญาตให้ใส่โดยมีการเตือน
- วัตถุดิบห่อลูกกวาด หน้าเมนูนี้จะแสดงปริมาณการใช้วัสดุห่อลูกกวาดต่อเม็ดของผลิต ภัณฑ์นั้น ๆ และข้อมูลรายการห่อวัสดุ แสดงรายละเอียดได้ดังภาพที่ 4.31

| เพิ่ม<br>กระดาษน | ม/แก้ไข/ลบราย<br>iอ | เการกระดาษห่อ |    |
|------------------|---------------------|---------------|----|
| ยาว              | m.                  | กระดาษไส้ใน   | m. |
| ความยาว/ม้วน     |                     | m.            |    |
| น.น.ต่อ 100 เม็ด |                     | ขีด           |    |
|                  |                     |               |    |
|                  | <                   | <ยกเลิก>      |    |

ภาพที่ 4.31 แสดงช่องข้อมูลรายละเอียดของกระดาษห่อ

#### รายละเอียดช่องข้อมูล

กระดาษห่อ - เป็นรายการชื่อชนิดกระดาษห่อ หน่วยเป็นเมตร ยาว - ความยาวของกระดาษห่อต่อเม็ด หน่วยเป็นเมตร กระดาษไส้ใน - ความยาวของกระดาษไส้ในต่อเม็ด หน่วยเป็นเมตร ความยาว/ม้วน - ความยาวของกระดาษต่อม้วน หน่วยเป็นเมตร น.น ต่อ 100 เม็ด- น้ำหนักลูกกวาดเปลือยต่อ 100 เม็ด

- 1. เมื่อต้องการเพิ่ม/แก้ไข/ลบ ข้อมูลให้กด Short cut Key ตามที่กำหนด
- 2. ใส่ข้อมูลวัสดุในช่องข้อมูลโดยชื่อกระดาษห่อจะมีรายการให้เลือก
- 3. ใส่ข้อมูลปริมาณในแต่ละรายการ
- เมื่อใส่ข้อมูลแล้วกดปุ่ม <ตกลง> เมื่อต้องการตกลง

กดปุ่ม <ยกเลิก> เมื่อต้องการยกเลิก

- ถ้าใส่ข้อมูลซ้ำโปรแกรมจะไม่อนุญาตให้ใส่โดยมีการเตือน
- 5. วัสดุบรรจุลูกกวาด หน้าเมนูนี้จะแสดงรายละเอียดการบรรจุของผลิตภัณฑ์ แสดงราย ละเอียดได้ดังภาพที่ 4.32

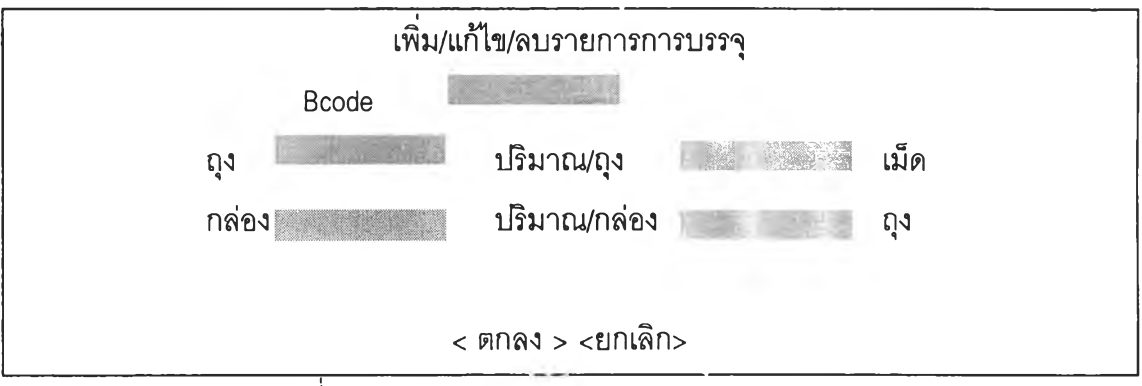

ภาพที่ 4.32 แสดงช่องข้อมูลปริมาณการบรรจุผลิตภัณฑ์

#### รายละเอียดช่องข้อมูล

| Bcode        | - | รหัสการบรรจุของผลิตภัณฑ์    |
|--------------|---|-----------------------------|
| ถุง          | - | ชนิดของถุง                  |
| กล่อง        | - | ชนิดของกล่อง                |
| ปริมาณ/ถุง   | - | ปริมาณการบรรจุลูกกวาดต่อถุง |
| ปริมาณ/กล่อง | - | ปริมาณการบรรจุถุงต่อกล่อง   |

#### ขั้นตอนการทำงาน

- 1. เมื่อต้องการเพิ่ม/แก้ไข/ลบ ข้อมูลให้กด Short cut Key ตามที่กำหนด
- 2. ใส่ข้อมูลวัสดุการบรรจุโดยช่องรายการถุงและกล่องจะมีรายการให้เลือก
- 3. ใส่ข้อมูลปริมาณในแต่ละรายการ
- 4 เมื่อใส่ข้อมูลแล้วกดปุ่ม <ตกลง> เมื่อต้องการตกลง

## กดปุ่ม <ยกเลิก> เมื่อต้องการยกเลิก

- 5. ถ้าใส่ข้อมูล Bcode ซ้ำโปรแกรมจะไม่อนุญาตให้ใส่โดยมีการเดือน
- 6. โสหุ้ยขนมปัง เป็นหน้าจอที่แสดงชนิดของโสหุ้ยและปริมาณการใช้ในการผลิต ขนมปังกรอบ แสดงรายละเอียดได้ดังภาพที่ 4.33

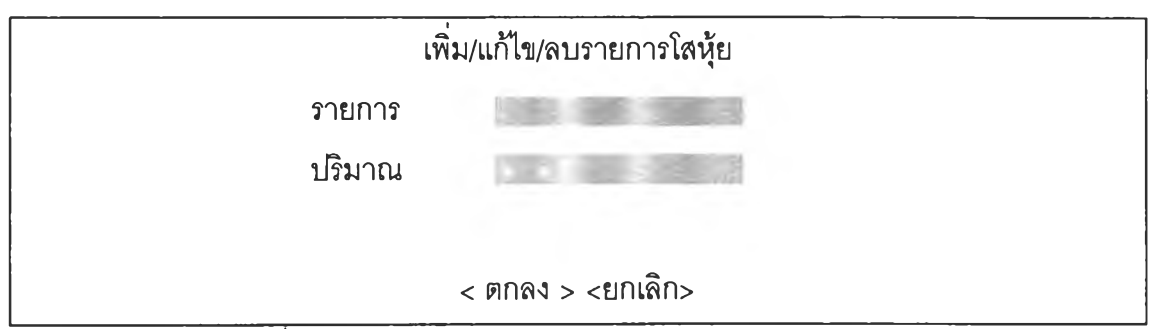

ภาพที่ 4.33 แสดงช่องข้อมูลปริมาณโสหุ้ยการผลิตขนมปังกรอบ

#### รายละเอียดช่องข้อมูล

| รายการ | - | เป็นรายการชื่อโสหุ้ยแต่ละชนิด               |
|--------|---|---------------------------------------------|
| ปริมาณ | - | ปริมาณการใช้หรือค่าใช้จ่ายของโสหุ้ยชนิดนั้น |

#### ขั้นตอนการทำงาน

- 1. เมื่อต้องการเพิ่ม/แก้ไข/ลบ ข้อมูลให้กด Short cut Key ตามที่กำหนด
- 2. ใส่ข้อมูลวัตถุดิบในช่องรายการโดยจะมีรายการโสหุ้ยให้เลือก
- 3. ใส่ข้อมูลปริมาณหรือค่าใช้จ่าย
- เมื่อใส่ข้อมูลแล้วกดปุ่ม <ตกลง> เมื่อต้องการตกลง กดปุ่ม <ยกเลิก> เมื่อต้องการยกเลิก
- 5. ถ้าใส่ข้อมูลซ้ำโปรแกรมจะไม่อนุญาตให้ใส่โดยมีการเดือน
- 7. โสหุ้ยลูกกวาด เป็นหน้าจอที่แสดงชนิดของโสหุ้ยและปริมาณการใช้ในการผลิตลูก กวาดซึ่งแบ่งเป็นแผนกบรรจุและต้ม แสดงรายละเอียดได้ดังภาพที่
   4.34

|            | รายการ       |              |  |
|------------|--------------|--------------|--|
| ปริมาณ     |              |              |  |
| สัดส่วนต้ม | 5 Sec. 1     | สัดส่วนบรรจุ |  |
| Remark     | Free Reality |              |  |

ภาพที่ 4.34 แสดงซ่องข้อมูลปริมาณโสหุ้ยการผลิตลูกกวาด

รายละเอียดช่องข้อมูล

| รายการ       | <ul> <li>เป็นรายการชื่อโสหุ้ยแต่ละชนิด</li> </ul>               |
|--------------|-----------------------------------------------------------------|
| ปริมาณ       | <ul> <li>ปริมาณการใช้หรือค่าใช้จ่ายของโสหุ้ยชนิดนั้น</li> </ul> |
| สัดส่วนต้ม   | <ul> <li>สัดส่วนตามการปันส่วนต้นทุน</li> </ul>                  |
| สัดส่วนบรรจุ | - สัดส่วนจากการหักลบจากแผนกต้ม (โปรแกรมจะใส่ให้เอง)             |
| Remark       | - หมายเหตุ                                                      |

## ขั้นตอนการทำงาน

- 1. เมื่อต้องการเพิ่ม/แก้ไข/ลบ ข้อมูลให้กด Short cut Key ตามที่กำหนด
- 2. ใส่ข้อมูลวัตถุดิบในช่องรายการโดยจะมีรายการโส่หุ้ยให้เลือก
- 3. ใส่ข้อมูลปริมาณหรือค่าใช้จ่าย และใส่สัดส่วนต้มที่ได้จากการปันส่วน
- เมื่อใส่ข้อมูลแล้วกดปุ่ม <ตกลง> เมื่อต้องการตกลง

กดปุ่ม <ยกเลิก> เมื่อต้องการยกเลิก

- 5. ถ้าใส่ข้อมูลซ้ำโปรแกรมจะไม่อนุญาตให้ใส่โดยมีการเตือน
- เมื่อเลือก "ด้นทุนขนมปัง" จะมีหน้าที่การใช้งานตามฟังก์ชั่นต่าง ๆ ดังต่อไปนี้
- ปริมาณการผลิต เป็นหน้าจอที่แสดงปริมาณการผลิตของงวดนั้น ๆ แสดงรายละเอียด ได้ดังภาพที่ 4.35

| เพิ่ม/แก้ | ไข/ลบปริมาณการผลิต |       |
|-----------|--------------------|-------|
| ผลิตภัณฑ์ |                    |       |
| ปริมาณ    |                    | ถัง   |
| จำนวน     |                    | กล่อง |

ภาพที่ 4.35 แสดงช่องข้อมูลปริมาณการผลิตขนมปังกรอบ

| รายละเ    | อียดช่องข้อมูล                                                         |
|-----------|------------------------------------------------------------------------|
| ผลิตภัณฑ์ | <ul> <li>เป็นรายการชื่อผลิตภัณฑ์แต่ละชนิด</li> </ul>                   |
| ปริมาณ    | <ul> <li>ปริมาณการผลิตในงวดนั้น ๆ ( จำนวนถังการผลิตของแต่ละ</li> </ul> |
|           | ผลิตภัณฑ์ )                                                            |
| จำนวน     | - ปริมาณที่ผลิตได้ในงวดนั้น ๆ                                          |

- 1. เมื่อต้องการเพิ่ม/แก้ไข/ลบ ข้อมูลให้กด Short cut Key ตามที่กำหนด
- 2. ใส่ข้อมูลผลิตภัณฑ์ในช่องรายการโดยจะมีรายการให้เลือก
- ใส่ข้อมูลปริมาณการผลิต และผลผลิตที่ได้
- เมื่อใส่ข้อมูลแล้วกดปุ่ม <ตกลง> เมื่อต้องการตกลง กดปุ่ม <ยกเลิก> เมื่อต้องการยกเลิก
- ถ้าใส่ข้อมูลผลิตภัณฑ์ซ้ำโปรแกรมจะไม่อนุญาตให้ใส่โดยมีการเดือน
- 2. โครงสร้างต้นทุน เป็นหน้าจอที่แสดงต้นทุนการผลิตและโครงสร้างต้นทุนการผลิต แสดง รายละเอียดได้ดังภาพที่ 4.36

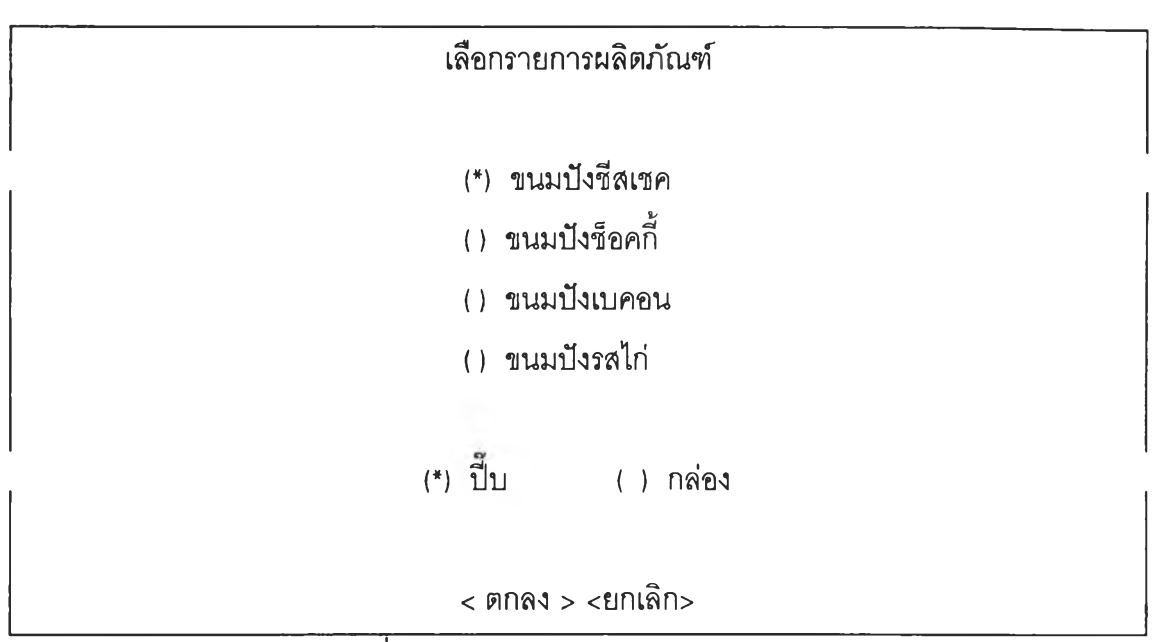

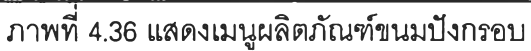

- 1. เลือกรายการผลิตภัณฑ์ที่ต้องการทราบต้นทุนการผลิตโดยกดปุ่ม Enter เมื่อเลือก
- 2. กด Tab หรือ ลูกศรลงเพื่อเลือกวัสดุบรรจุ แล้วกด Enter
- เมื่อเลือกข้อมูลแล้วกดปุ่ม <ตกลง> เมื่อต้องการตกลง กดปุ่ม <ยกเลิก> เมื่อต้องการยกเลิก
- เมื่อกดปุ่มตกลง โปรแกรมจะแสดงต้นทุนการผลิตของผลิตภัณฑ์ที่เลือกดังแสดงใน ภาพที่ 4.37

| โค                 | รงสร้างต้นทุน |       |
|--------------------|---------------|-------|
| รายการ             | ผลิตภัณฑ์     |       |
|                    | บาทต่อปี่บ %  |       |
| วัตถุดิบทางตรง     | 191.27        | 77.06 |
| แรงงานทางตรง       | 14.48         | 5.83  |
| โสหุ้ยการผลิต      | 42.47         | 17.11 |
| รวม                | 248.21        | 100   |
|                    |               |       |
| ต้นทุนรวม/กิโลกรัม | 45.13         | บาท   |

ภาพที่ 4.37 แสดงรายละเอียดและโครงสร้างต้นทุนของผลิตภัณฑ์ขนมปัง

- เมื่อเลือก "ต้นทุนลูกกวาด" จะมีหน้าที่การใช้งานตามฟังก์ชั่นต่าง ๆ ดังต่อไปนี้
- ปริมาณการผลิต เป็นหน้าจอที่แสดงปริมาณการผลิตของงวดนั้น ๆ แสดงรายละเอียด ได้ดังภาพที่ 4.38

| เพิ่ม/แก้ไร | ข/ลบรายการปริมา  | ณการผลิต      |
|-------------|------------------|---------------|
| ผลิตภัณฑ์   |                  |               |
| ปริมาณ      |                  | ก <b>ะ</b> ทะ |
| ผลผลิต      |                  | በ.በ           |
| กระดาษ      |                  | ม้วน          |
| ไส้ใน       |                  | ม้วน          |
| ผลผลิต      |                  | เม็ด          |
|             | < ตกลง > <ยกเลิก | )>            |

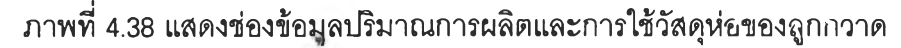

รายละเอียดช่องข้อมูล

| ผลิตภัณฑ์ | - เป็นรายการชื่อผลิตภัณฑ์แต่ละชนิด                                   |
|-----------|----------------------------------------------------------------------|
| ปริมาณ    | <ul> <li>ปริมาณการผลิตในงวดนั้น ๆ ( จำนวนกะทะผลิตของแต่ละ</li> </ul> |
|           | ผลิตภัณฑ์ )                                                          |
| กระดาษ    | - ปริมาณการใช้กระดาษห่อในงวดนั้น ๆ                                   |
| ไส้ใน     | <ul> <li>ปริมาณการใช้กระดาษไล้ในในงวดนั้น ๆ</li> </ul>               |

ขั้นตอนการทำงาน

- 1. เมื่อต้องการเพิ่ม/แก้ไข/ลบ ข้อมูลให้กด Short cut Key ตามที่กำหนด
- 2. ใส่ข้อมูลผลิตภัณฑ์ในช่องรายการโดยจะมีรายการให้เลือก
- 3. ใส่ข้อมูลปริมาณการผลิต และปริมาณกระดาษห่อ ,กระดาษไส้ในที่ใช้ไป
- เมื่อใส่ข้อมูลแล้วกดปุ่ม <ตกลง> เมื่อต้องการตกลง กดปุ่ม <ยกเลิก> เมื่อต้องการยกเลิก

5. ถ้าใส่ข้อมูลผลิตภัณฑ์ซ้ำโปรแกรมจะไม่อนุญาตให้ใส่โดยมีการเตือน

 2. โครงสร้างต้นทุน - เป็นหน้าจอที่แสดงโครงสร้างต้นทุนการผลิตของงวดนั้น ๆ แสดงราย ละเอียดได้ดังภาพที่ 4.39

|            |              | กรุณาเลือกรายการผลิตภัณฑ์ |              |
|------------|--------------|---------------------------|--------------|
|            |              | รหัส                      |              |
| ิ≻ส้ม      | $\mathbf{A}$ | ➢ PT001                   | $\mathbf{A}$ |
| องุ่น      |              | PT002                     |              |
| กาแพ่      |              | PT003                     |              |
| สับปะรด    |              | PT004                     |              |
| สตรอเบอรี่ | A            | PT005                     | V            |
|            |              | < ตกลง > <ยกเลิก>         |              |

ภาพที่ 4.39 แสดงเมนูผลิตภัณฑ์ลูกกวาดและรหัสการบรรจุ

- 1. เลือกรายการผลิตภัณฑ์ที่ต้องการทราบต้นทุนการผลิตโดยกดปุ่ม Enter เมื่อเลือก
- 2. กด Tab เพื่อย้ายช่องรายการไปที่ช่องรหัส เลือกรหัสที่ต้องการแล้วกดปุ่ม Enter
- เมื่อเลือกข้อมูลแล้วกดปุ่ม <ตกลง> เมื่อต้องการตกลง กดปุ่ม <ยกเลิก> เมื่อต้องการยกเลิก
- เมื่อกดปุ่มตกลง โปรแกรมจะแสดงต้นทุนการผลิตของผลิตภัณฑ์ที่เลือกดังแสดงใน ภาพที่ 4.40

|                | ผลิตภัณฑ์ ส้ม      |           |
|----------------|--------------------|-----------|
| ถุง            | กล่อง              | กล่อง 102 |
|                | บาท/ถุง            | %         |
| วัตถุดิบทางตรง | 7.739              | 81.40     |
| แรงงานทางตรง   | 0.322              | 3.39      |
| โสหุ้ยการผลิต  | 1.445              | 15.21     |
| รวท            | 9.506              | 100       |
|                | <รายละเอียด > <ออก | >         |

ภาพที่ 4.40 แสดงต้นทุนและโครงสร้างต้นทุนของผลิตภัณฑ์ลูกกวาด

- เมื่อต้องการทราบรายละเอียดต้นทุนของแต่ละฝ่ายให้เลือก "รายละเอียด" แล้วกดปุ่ม Enter โปรแกรมก็จะแสดงรายละเอียดได้ดังภาพที่ 4.41
- เมื่อต้องการออกจากหน้าจอแสดงต้นทุนให้เลือก "ออก" แล้วกดปุ่ม Enter โปรแกรม จะกลับไปสู่เมนูหลัก

|                | ผลิต    | าภัณฑ์ส้ม |         |       |
|----------------|---------|-----------|---------|-------|
|                | ดัม     |           | กรรจ์   |       |
|                | บาท/ถุง | %         | บาท/ถุง | %     |
| วัตถุดิบทางตรง | 3.834   | 85.18     | 3.905   | 78.02 |
| แรงงานทางตรง   | 0.100   | 2.22      | 0.222   | 4.43  |
| โสหุ้ยการผลิต  | 0.566   | 12.58     | 0.879   | 17.55 |
| ราม            | 4.498   | 100       | 5.006   | 100   |

ภาพที่ 4.41 แสดงรายละเอียดและโครงสร้างต้นทุนของผลิตภัณฑ์ลูกกวาด

ขั้นตอนการทำงาน

- เมื่อต้องการออกจากหน้าจอแสดงรายละเอียดต้นทุนให้เลือก "ออก" แล้วกดปุ่ม
   Enter โปรแกรมจะกลับไปสู่หน้าจอการแสดงต้นทุนปกติ
- เมื่อเลือก "รายงาน" จะมีหน้าที่การใช้งานตามฟังก์ชั่นต่าง ๆ ดังต่อไปนี้
- สรุปด้นทุนขนมปัง เป็นหน้าจอที่แสดงรายงานสรุปด้นทุนการประจำงวดนั้น ๆ แสดงได้ ดังภาพที่ 4.42

|           | รายงานสรุปด้นทุนการผลิตป | ระจำวันที่ |       |          |
|-----------|--------------------------|------------|-------|----------|
| ผลิตภัณฑ์ | ต้นทุน / (ปี๊บหรือ       | กล่อง)     | บาท / | กิโลกรัม |
| 世界が、      |                          |            | 100   |          |
|           |                          |            |       | 12 Ja    |
|           |                          |            |       |          |
|           |                          |            |       |          |
|           | ราคาเฉลี่ย / กิโลกรัม    | 1.200      |       |          |
|           | ราคาเฉลี่ย / ปี๊บ        |            |       |          |
|           | ราคาเฉลี่ย / กล่อง       | 1.020.000  |       |          |

ภาพที่ 4.42 แสดงรายงานสรุปต้นทุนการผลิตขนมปังกรอบประจำงวดนั้น ๆ

 สรุปต้นทุนลูกกวาด - เป็นหน้าจอที่แสดงรายงานต้นทุนต่าง ๆการประจำงวดนั้น ๆ แสดงได้ ดังภาพที่ 4.43

| เลือกรายการต้นทุน                    |      |
|--------------------------------------|------|
|                                      |      |
| (*) ต้นทุนลูกกวาดเป                  | ลือย |
| () ต้นทุนหีบห่อ                      |      |
| <ul><li>() ต้นทุนกระดาษห่อ</li></ul> |      |
|                                      |      |
| (*) ออกหน้าจอ ( ) พิเ                | าพ์  |
|                                      |      |
| < ตกลง > <ยกเลิก>                    |      |

ภาพที่ 4.43 แสดงเมนูรายการต้นทุนผลิตภัณฑ์ลูกกวาด

ขั้นตอนการทำงาน

- 1. เลือกรายการที่ต้องการทราบต้นทุนการผลิตโดยกดปุ่ม Enter
- 2. กด Tab หรือ ลูกศรลงเพื่อเลือกรายการการแสดงผล แล้วกดปุ่ม Enter
- เมื่อเลือกข้อมูลแล้วกดปุ่ม <ตกลง> เมื่อต้องการตกลง

กดปุ่ม <ยกเลิก> เมื่อต้องการยกเลิก

4. เมื่อกดปุ่มตกลง โปรแกรมจะแสดงรายการต้นทุนที่เลือก สามารถแสดงได้ดังต่อไปนี้

| a   | ৰ     | v               | 14         | Nev a                  |    |
|-----|-------|-----------------|------------|------------------------|----|
| เมอ | เลอกร | รายการต้นทุนลูก | กวาดเปล่อย | จะแสดงได้ดังภาพที่ 4.4 | 44 |

| ต้นทุนการผลิตประจำวันที่ |                  |                 |  |  |  |
|--------------------------|------------------|-----------------|--|--|--|
| ผลิตภัณฑ์                | ราคา / กก.       | ราคา / 100 เม็ด |  |  |  |
| รหัส A0001               | กระดาษ Mettalite |                 |  |  |  |
|                          |                  |                 |  |  |  |
|                          |                  |                 |  |  |  |
|                          |                  |                 |  |  |  |

ภาพที่ 4.44 แสดงด้นทุนลูกกวาดเปลือย

เมื่อเลือกรายการต้นทุนหีบห่อ จะแสดงได้ดังภาพที่ 4.45

|      | ต้นทุนหีบห่อประจำวันที่ |       |             |            |  |  |  |  |
|------|-------------------------|-------|-------------|------------|--|--|--|--|
|      |                         |       |             |            |  |  |  |  |
| รหัส | ถุง                     | กล่อง | ถุง / กล่อง | ราคา / ถุง |  |  |  |  |
|      |                         |       |             |            |  |  |  |  |
|      |                         |       |             |            |  |  |  |  |
|      |                         |       |             |            |  |  |  |  |
|      |                         |       |             |            |  |  |  |  |
|      |                         |       |             |            |  |  |  |  |

ภาพที่ 4.45 แสดงต้นทุนหีบห่อลูกกวาด

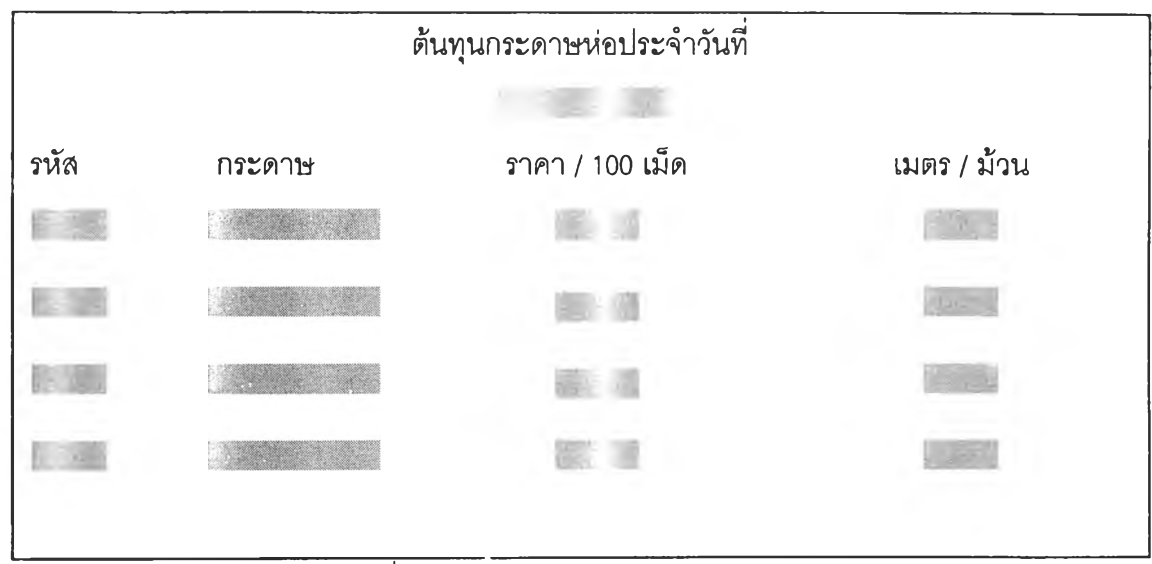

เมื่อเลือกรายการต้นทุนกระดาษห่อ จะแสดงได้ดังภาพที่ 4.46

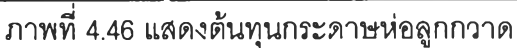

- เมื่อเลือก "ออกระบบ" จะมีหน้าที่การใช้งานตามฟังก์ชั่นต่าง ๆ ดังต่อไปนี้
- 1. NOT EXIT ไม่ออกจากโปรแกรมปัจจุบัน
- 2. EXIT PROGRAM ออกจากโปรแกรมปัจจุบันแต่ยังไม่ออกจากโปรแกรม FOXPRO
- 3. QUIT PROGRAM ออกจากโปรแกรมปัจจุบันและออกจากโปรแกรม FOXPRO